IOT 実習セミナー ( Arduino UNO R4 WiFi )

# 開発環境構築手順

手持ちの PC に下記 3つのアプリをインストールしてください。

### 1. Arduino IDE

https://www.arduino.cc/en/Main/Software

# より ダウンロード 今(241017)の最新バージョンは ArduinoIDE 2.3.3

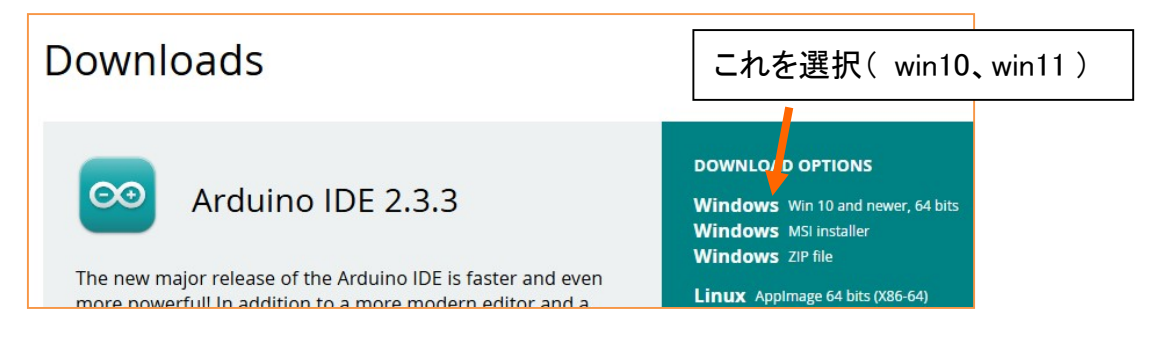

# 2. TeraTerm

https://forest.watch.impress.co.jp/library/software/utf8teraterm/

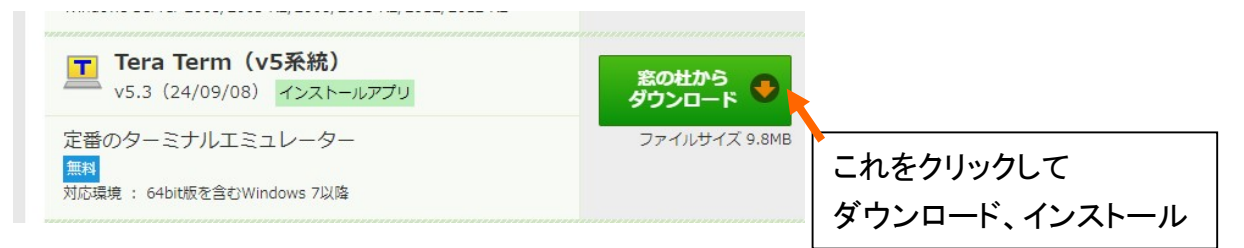

# 3. Visual Studio Code

https://code.visualstudio.com/download

# Download Visual Studio Code

Free and built on open source. Integrated Git, debugging and extensions.

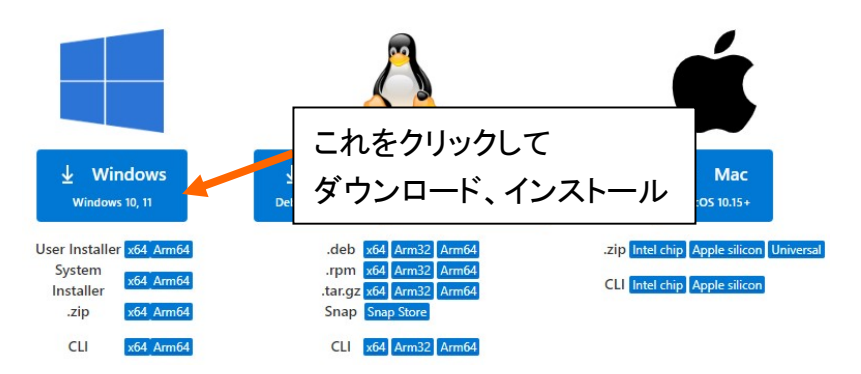

インストール中の設定問い合わせは、こだわりがない限りデフォルトのままで OK です。

# 【Arduino UNO R4 WiFi を使用する為の設定】

Arduino IDE を起動する。

「ボードマネージャ」を選択し [Arduino UNO R4 Boards]のインストール

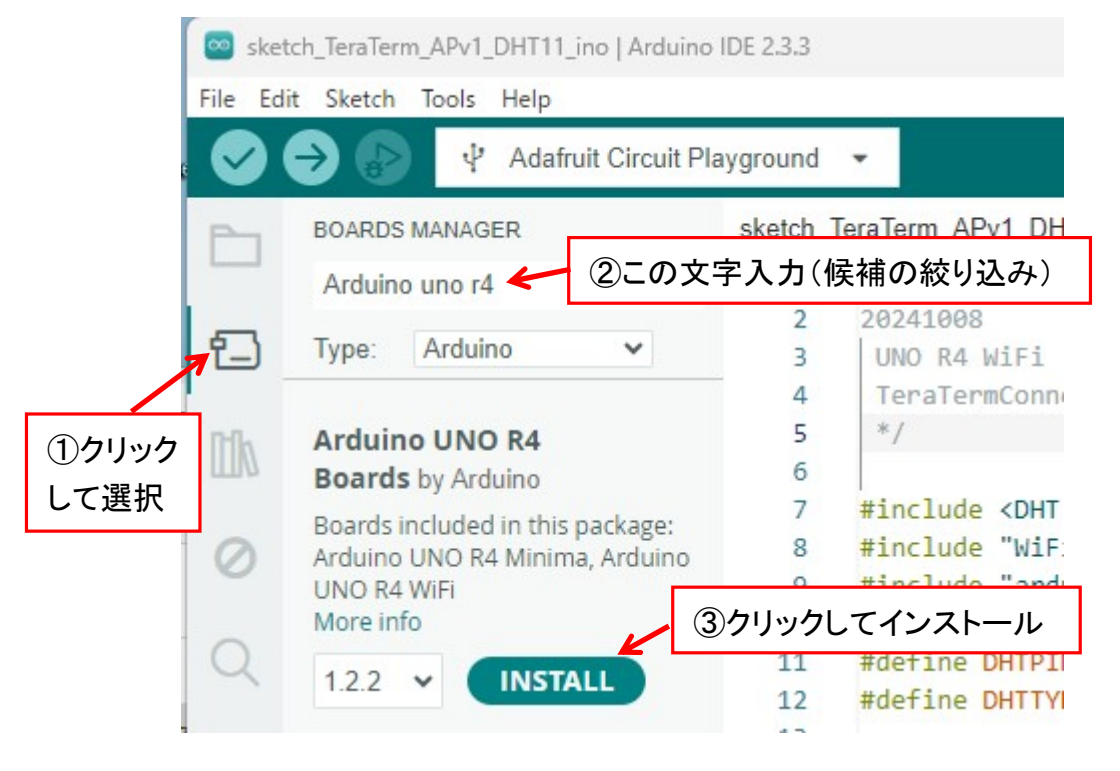

[Arduino UNO R4 Boards]の設定

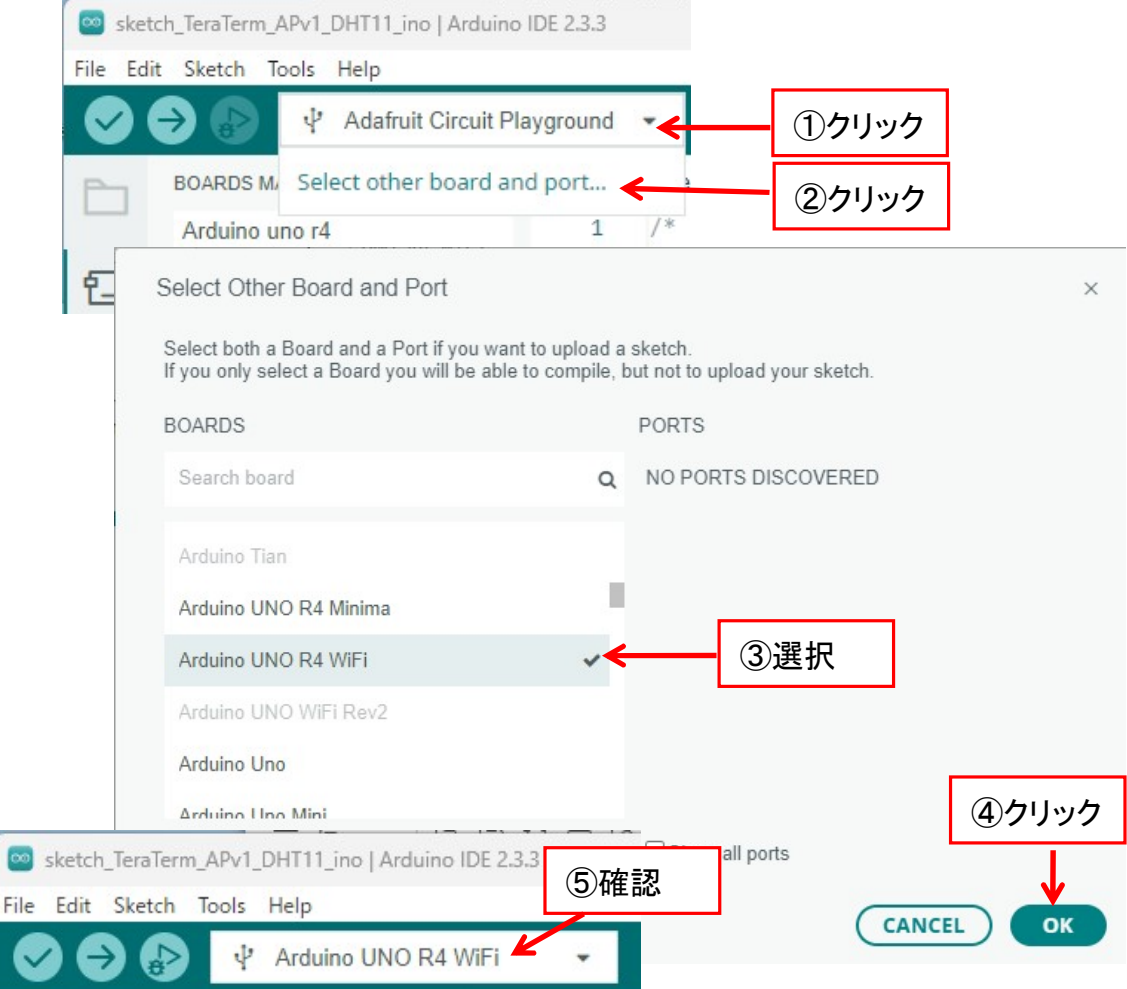

### はじめの一歩

1. パソコンと Arduino を USB ケーブルで繋いでみる。 COM ポート番号の確認 デバイスマネージャーから > 🔲 プロセッサ ✓ 開ポート(COM と LPT) この番号を覚えておく。 COM3 開 USB シリアル デバイス (COM3) 4 > 🔝 マウスとそのほかのポインティング デバイス

- [デバイス マネージャー]を出すには Windows10、11: 画面左下の (スタートボタン)を右クリックし、表示された「クイック リンク」メニューから [デバイス マネージャー]をクリックします。
- 2. コンパイルのテスト

Arduino IDE を起動する。

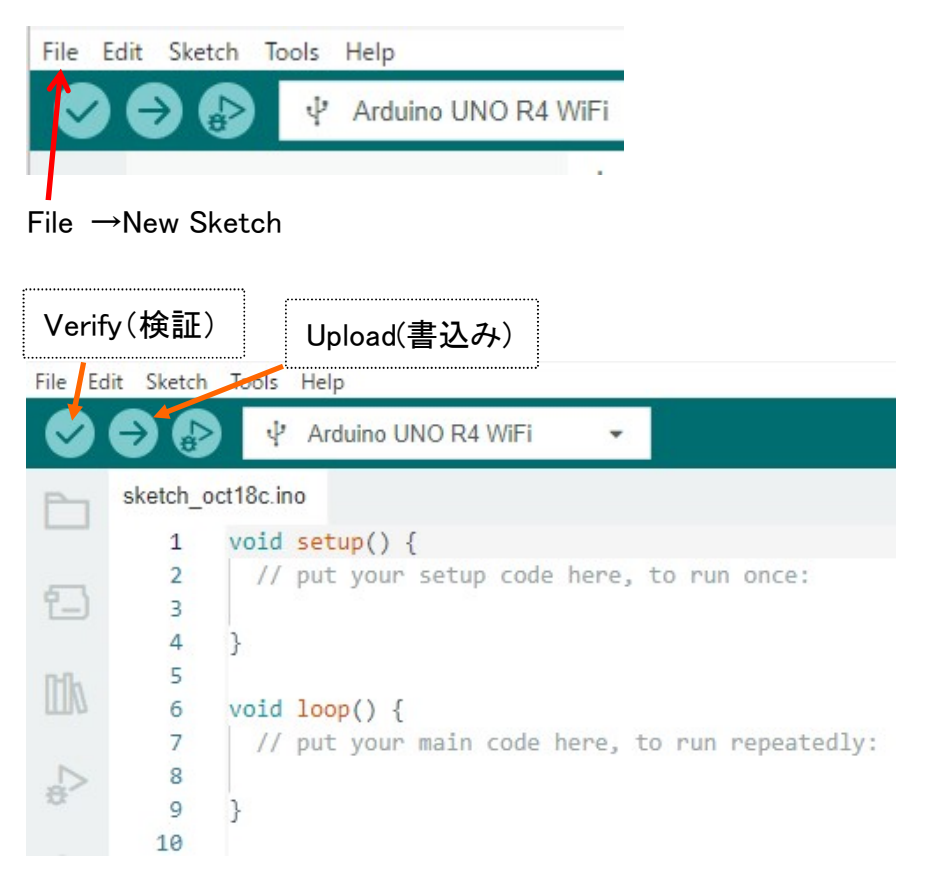

Verify(検証)をクリックしてコンパイルがエラーなく完了するか確認する。

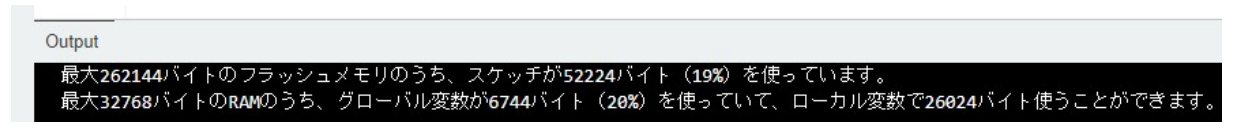

- 3. Arduino Board に書き込む
- 設定の確認 Tools→Board"Arduino UNO R4 WiFi"

Port"COM3"

Upload(書込み) コンパイル後 100% 書き込みが完了する。

# テストスケッチの作成

| 💿 ske   | tch_Test0-I0              | 0   Arduino IDE 2.3.3                                |
|---------|---------------------------|------------------------------------------------------|
| File Ed | l <mark>it S</mark> ketch | Tools Help                                           |
| Ø       | €                         | 🕂 Arduino UNO R4 WiFi 🝷                              |
| P       | sketch_T                  | est0-IO.ino                                          |
|         | 1                         | //Test0-IO                                           |
| -       | 2                         |                                                      |
| 1_)     | З                         | <pre>void setup() {</pre>                            |
|         | 4                         | <pre>// put your setup code here, to run once:</pre> |
| Ith     | 5                         | pinMode( 2, INPUT ); 打ち込む                            |
|         | 6                         | pinMode( 3, OUTPUT );                                |
|         | 7                         | }                                                    |
| *       | 8                         | usid loss() (                                        |
|         | 10                        | // nut your main code here to nun nenestedly:        |
| 0       | 11                        | digitalWrite( 3 HIGH ):                              |
| ~       | 12                        | delay(500):                                          |
|         | 13                        | digitalWrite( 3, LOW );                              |
|         | 14                        | delay(500);                                          |
|         | 15                        | }                                                    |
|         | 16                        |                                                      |
|         |                           |                                                      |

File→Save As...

名前を「sketch\_Test0-IO」に変更して保存する。

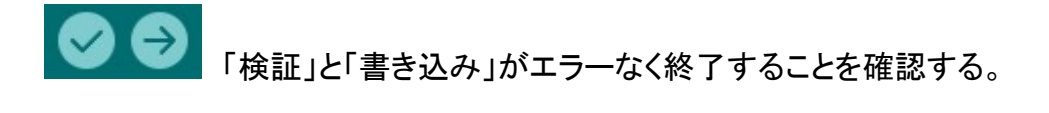

# 作成したスケッチの記憶場所は?

File → Preferences (環境設定) Preferences の直訳は「好み」という意味

| relefences                                    | Settings Network                |           |
|-----------------------------------------------|---------------------------------|-----------|
| Sketchbook location:<br>c:\Users\sunra\OneDri | e\ドキュメント\Arduino く スケッチはここに保存され | S. BROWSE |
| Editor font size:                             | 14                              |           |
| Interface scale:                              | ✓ Automatic 100 %               |           |
| Theme:                                        | Light V                         |           |
| Language:                                     | English V Pales ロ大語の選択ができる      |           |

# 次のスケッチを作るために名前を「sketch\_Test1\_Serial」として保存 シリアルポートを使う。

|      | sketch | n_Test1_Se | rial   Arduino IDE 2.3.3                                  |
|------|--------|------------|-----------------------------------------------------------|
| File | Edit   | Sketch     | Tools Help                                                |
|      |        | € €        | 🖞 Arduino UNO R4 WiFi 🔻                                   |
| P    |        | ketch_Te   | est1_Serial.ino                                           |
| -    |        | 1          | //Test1-Serial                                            |
| -    |        | 2          | <pre>void setup() {</pre>                                 |
| L.   | _      | 3          | <pre>// put your setup code here, to run once:</pre>      |
|      |        | 4          | <pre>pinMode( 2, INPUT );</pre>                           |
| m    | h      | 5          | <pre>pinMode( 3, OUTPUT );</pre>                          |
| ш    | V      | 6          | Serial.begin(9600);                                       |
| L    |        | 7          | <pre>Serial.println("TEST1-Serial");</pre>                |
| 1    | >      | 8          | }                                                         |
|      |        | 9          |                                                           |
| 6    |        | 10         | <pre>void loop() {</pre>                                  |
| C    | 2      | 11         | <pre>// put your main code here, to run repeatedly:</pre> |
|      |        | 12         | digitalWrite( 3, HIGH );                                  |
|      |        | 13         | <pre>Serial.println("LED_ON");</pre>                      |
|      |        | 14         | delay(500);                                               |
|      |        | 15         | <pre>digitalWrite( 3, LOW );</pre>                        |
|      |        | 16         | <pre>Serial.println("LED_OFF");</pre>                     |
| 1    |        | 17         | delay(500);                                               |
|      |        | 18         | }                                                         |
|      |        | 19         |                                                           |
| 書き   | 込み     | 実行後        | Serial Monitor をクリックする。                                   |

|                                           | Serial Mo | nito         | or  |
|-------------------------------------------|-----------|--------------|-----|
| 🔤 sketch_Test1_Serial   Arduino IDE 2.3.3 | -         |              | ×   |
| File Edit Sketch Tools Help               |           |              |     |
| 🗢 🔿 🚱 🖞 Arduino UNO R4 WiFi 🔻             |           | $\mathbf{v}$ | ·Q. |

.....

シリアルモニタをクリックして思い通りの表示が出るか確認する。 文字化けしたとき、ボーレートは合っているか?

このスケッチのデータはここにある。

https://sunray.sakura.ne.jp/Test1-Serial.txt

ここで開いても日本語が文字化けするので以下の方法で

「 制御の学習 」のページに戻る。

| トップページ  | 製品情報                          | 技術                  | いろんな写真         | 制御の学習 |
|---------|-------------------------------|---------------------|----------------|-------|
| • IOT   | 制御の学習                         |                     |                |       |
| OpenPLC | ■ <b>IOTの学習</b><br>IOTの学習.pdf |                     |                |       |
| . ***   |                               |                     |                |       |
| . ***   | Sketch Data (Arduine          | UNO R4 WiFi)        |                |       |
|         | Test2-WiFiServer.txt          | ①右クリック              |                |       |
|         |                               | ②名前を付け <sup>-</sup> | てリンクを保存        |       |
|         |                               | ③そのファイル             | ~をメモ帳で開く       |       |
|         |                               | ④テキスト全て             | こを Arduino スケッ | チに    |
|         |                               | _<br>コピー&ペー         | ーストする。         |       |

次ページの様にブレッドボードにタクトスイッチとLEDの配線を行ってプログラムの検証を行う。

注意:配線時は必ず電源は抜くこと、電源を入れる時は再度配線チェック

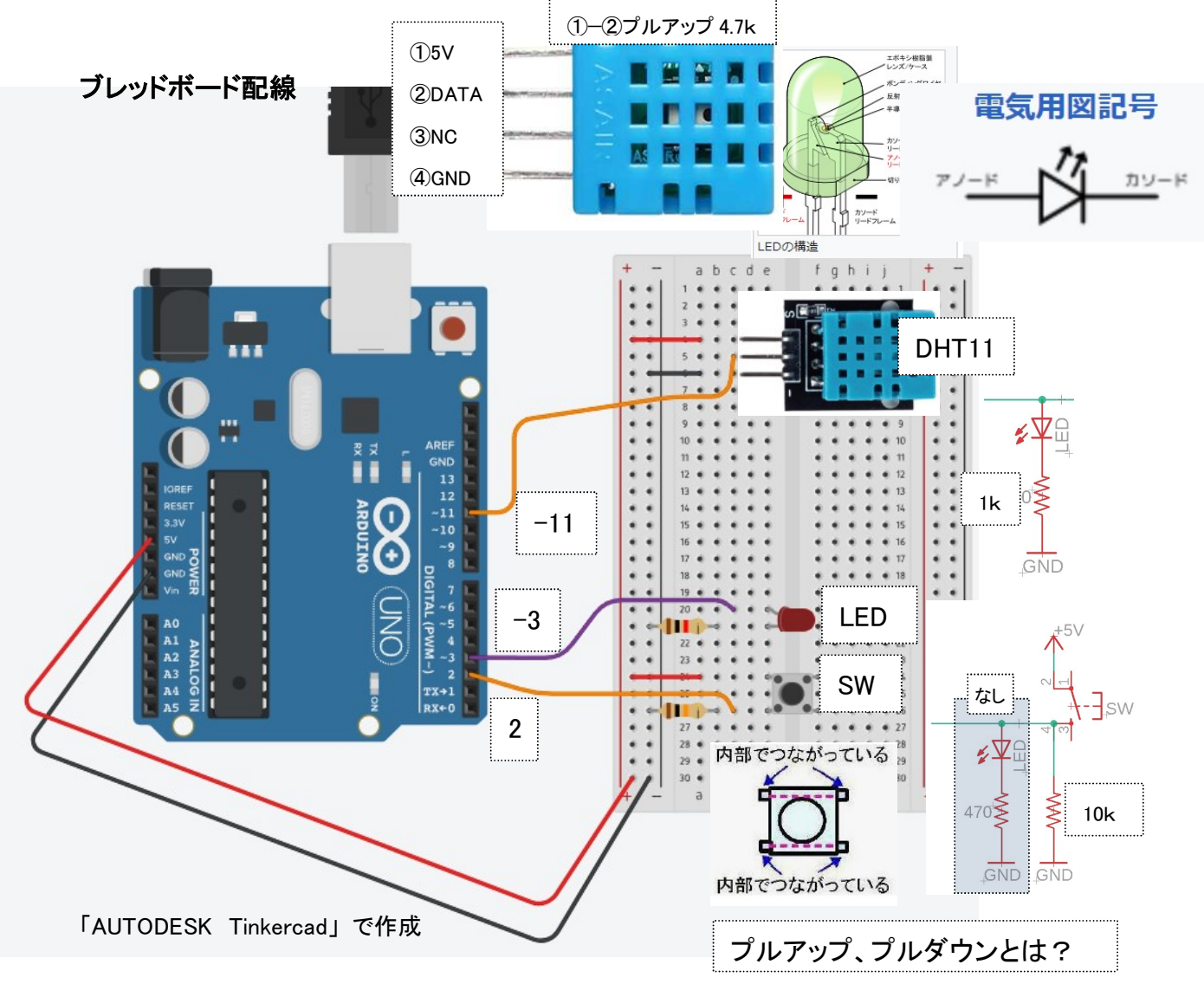

\* IO 出力電流には注意が必要 CPU スペック確認要

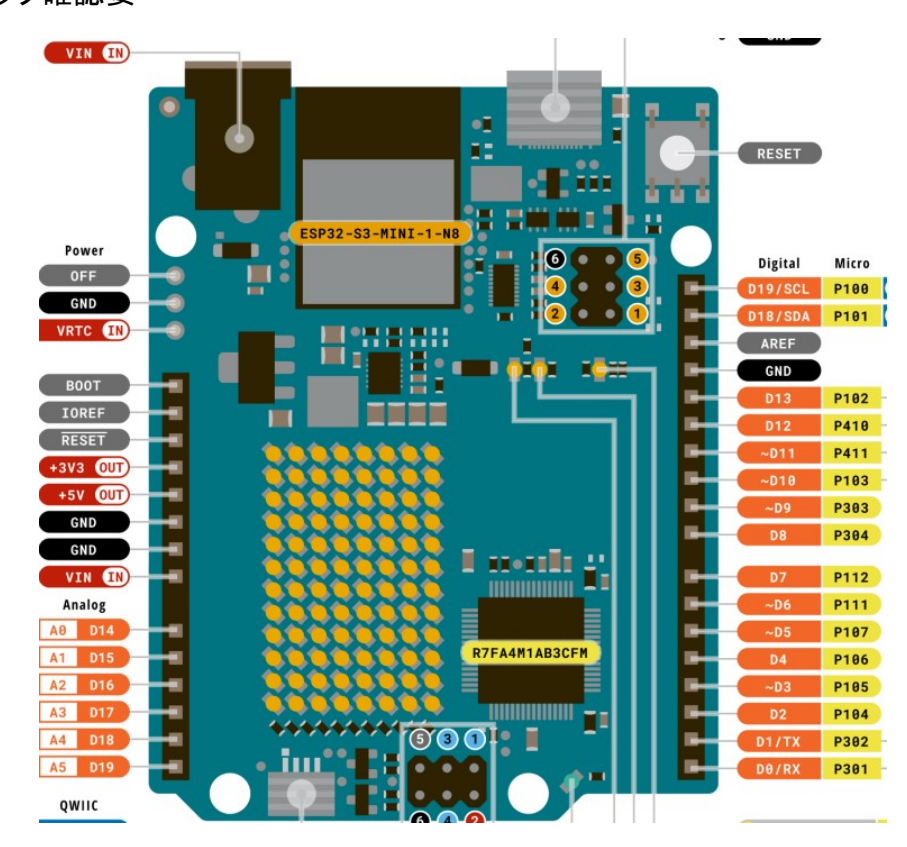

### LED の仕様 順電圧 逆電圧について

OSR7CA3131Aは3mmタイプ

| データシート 🛛 LED・                    |
|----------------------------------|
| ■主な仕様                            |
| ・種別: <u>砲弾型</u>                  |
| • 色: <u>赤</u>                    |
| ・ピーク波長: <u>660nm</u>             |
| ・光度: <u>7000mcd</u>              |
| ・順電圧: <u>2.1V</u>                |
| ・順電流max.: <u>50mA</u>            |
| ・逆電圧: <u>5V</u>                  |
| ・許容損失max.: <u>130mW</u>          |
| ・半減角: <u>30°</u>                 |
| ・動作温度min.: <u>-30℃</u>           |
| ・動作温度max.: <u>85℃</u>            |
| ・端子部形状: <u>ピン</u>                |
| <ul> <li>実装タイプ:スルーホール</li> </ul> |

・長さ:<u>5.3mm</u> ・径:<u>3mm</u>

マルツ HP から

https://www.marutsu.co.jp/pc/static/large\_order/led?srsltid=AfmBOoofhGhGOesLnB43jqx AxBXsfDVKDIQj6bkP0wWiLpLEmxDH0NPT

ブレッドボードの内部配線

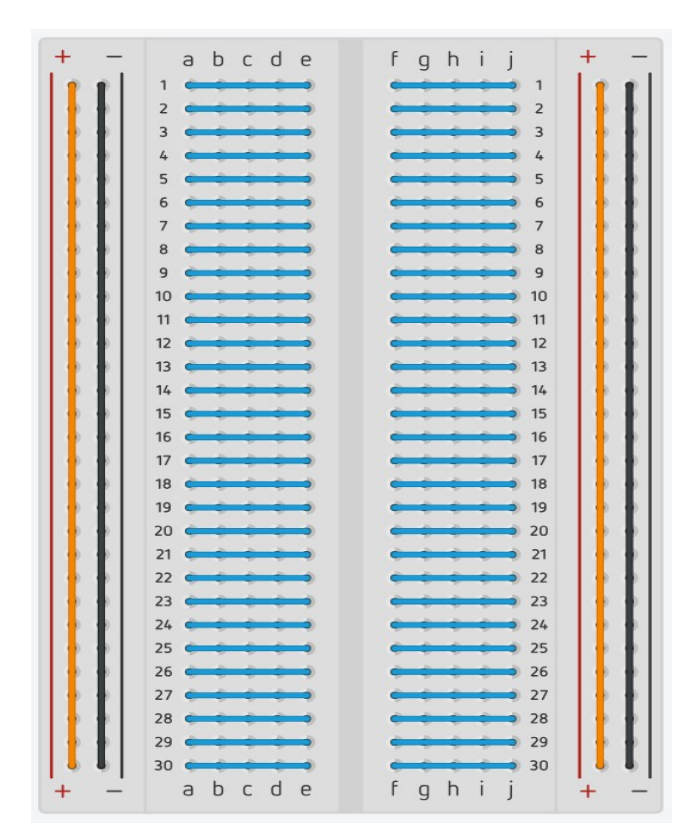

### 下記スケッチ(WiFiServer)の検証をしましょう。

https://sunray.sakura.ne.jp/Test2-WiFiServer.txt

- ・ IP アドレス「Internet Protocol Address」とは 他社会者 HP: https://www.emap.ip/potwork/topm/ii
- 他社参考 HP: <u>https://www.cman.jp/network/term/ip/</u>
- DHCP (Dynamic Host Configuration Protocol)
   ネットワーク接続に必要な設定(IP アドレス等)を自動的に行うプロトコル
   自分の PC に割り当てられた IP アドレスはコマンドプロンプトから「ipconfig」

| コマンドプロンプトで実行は、       |     |   | q | 検家 | R | С  | mdと入力し検索 実行                                 |
|----------------------|-----|---|---|----|---|----|---------------------------------------------|
| C:\Users\sunra>ipcon | fig |   |   |    |   |    |                                             |
| リノクローカル IPV6 ,       | アトレ | X |   | •  |   | .: | +620::/pg:DAC9:/645:PT0D%TP                 |
| IPv4 アドレス ...        |     |   |   |    |   | .: | 192.168.0.14                                |
| サブネット マスク .          |     |   |   |    |   | .: | 255.255.255.0                               |
| デフォルト ゲートウェ          | 1.  |   |   |    |   | .: | fe80::a612:42ff:feae:b108%16<br>192.168.0.1 |

「サブネットマスク」とは 他社 HP: <u>https://www.cman.jp/network/term/subnet/</u> 「デフォルトゲートウェイ」は ここでは、このセンターのルーターになる。

Ping

ping(ピン、ピング)を打つとは、ネットワーク上で特定の機器と通信できるかどうかを確認するコマンドを実行すること。

参考 HP: <u>https://ja.wikipedia.org/wiki/Ping</u>

| Output Serial Monitor ×                                                                                                    |                                                                                                    |
|----------------------------------------------------------------------------------------------------|----------------------------------------------------------------------------------------------------|
| Message (Enter to send messa                                                                                                    | Arduino シリアルモニタ                                                                                       |
| Test2-WiFiServer<br>接続中接続完了<br>IP アドレス;192.168.0.6◀                                                                                                    | Test2-WiFiServer を実行した時の<br>IP アドレス                                                                   |
| אלעםל אעדב 🛤 + 🗸                                                                                                    |                                                                                                    |
| Microsoft Windows [Version 10.0.226<br>(c) Microsoft Corporation. All right<br>C:\Users\sunra>ping 192.168.0.6                                          | 31.4317]<br>ts reserved.<br>ping                                                                      |
| 192.168.0.6 に ping を送信しています<br>192.168.0.6 からの応答: バイト数 =33<br>192.168.0.6 からの応答: バイト数 =33<br>192.168.0.6 からの応答: バイト数 =33<br>192.168.0.6 からの応答: バイト数 =33 | 32 バイトのデータ:<br>2 時間 =88ms TTL=255<br>2 時間 =100ms TTL=255<br>2 時間 =112ms TTL=255<br>2 時間 =21ms TTL=255 |
| 192.168.0.6 の ping 統計:<br>パケット数:送信 = 4、受信 = 4、<br>ラウンド トリップの概算時間 (ミリ秒)<br>最小 = 21ms、最大 = 112ms、平均                                                       | 損失 = 0(0%の損失)、<br>):<br>= 80ms                                                                        |
| C:\Users\sunra>                                                                                                    |                                                                                                    |

//IPAddress (74,125,232,128); // numeric IP for Google (no DNS) "www.google.com"; // name address for Google (using DNS) DNS(Domain Name System) DNS で検索 >ping www.google.com >ping 74.125.232.128 ? Google IP アドレスで検索

・Tracert 指定先までの通信経路がわかる。 参考 HP:<u>https://ja.wikipedia.org/wiki/Traceroute</u>

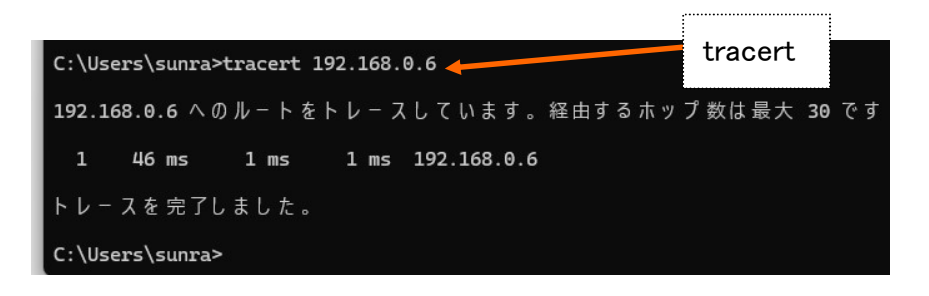

# ターミナルアプリ TeraTerm を使用する。

「設定」→「TCP/IP」→「自動的にウインドウを閉じる」のチェックを外す。 新しい接続

| Tera Term: 新しい | 妾続      |                                                                              |                                 |               | × | TCP/IP?                 |
|----------------|---------|------------------------------------------------------------------------------|---------------------------------|---------------|---|-------------------------|
| O TOP/IP       | ホスト(T): | 192.168.0.6                                                                  | Telnet?                         |               |   |                         |
|                | サービス:   | <ul> <li>マヒストリ(0)</li> <li>● Telnet</li> <li>● SSH</li> <li>● その他</li> </ul> | )<br>TCPボート#(P)<br>SSHバージョン(V): | ): 23<br>SSH2 |   | SSH? SSL?<br>TCP ポート番号? |
| 〇 シリアル(E)      | ポート(R): | COM3: USB                                                                    | シリアル デバイス ((                    | COM3)         | ~ |                         |
|                | ОК      | キャンセル                                                                        | ノ ヘルプ(H)                        |               |   |                         |

TCP/IP インターネットで Web ページを見るときに利用するプロトコル

TCP(Transmission Control Protocol)

IP (Internet Protocol)

フリー百科事典『ウィキペディア(Wikipedia)から

Telnet?

https://ja.wikipedia.org/wiki/Telnet

SSH?

https://ja.wikipedia.org/wiki/Secure\_Shell

TCP ポート番号?

https://ja.wikipedia.org/wiki/TCP%E3%82%84UDP%E3%81%AB%E3%81%8A%E3%81%91%E3%82 %8B%E3%83%9D%E3%83%BC%E3%83%88%E7%95%AA%E5%8F%B7%E3%81%AE%E4%B8%80%E8%A 6%A7

他社サイト SSH SSL とは

SSHとは。通信を暗号化する仕組み、SSLとの違いを徹底解説 | Winserverのススメ

TeraTerm からの信号で LED OnOff する。

https://sunray.sakura.ne.jp/Test3-WiFiServer\_input.txt

# 温湿度センサー(DHT11)を使う。

https://sunray.sakura.ne.jp/Test4-WiFiServer\_DHT11.txt

| 🛞 Com    | pilation error: DHT.h: No such file or directory                                        | ×                       |
|----------|-----------------------------------------------------------------------------------------|-------------------------|
|          | СО                                                                                      | PY ERROR MESSAGES       |
| コンパイ     | ルすると ERROR が発生する。 ヘッダーフ                                                                 | アイルがないで一                |
| sket     | ch_07-humiture_sensor.ino   Arduino IDE 2.3.                                            |                         |
| File Edi | t Sketch Tools Help                                                                     |                         |
|          | Arduino UNO R4 W                                                                        | DHT11 と入力して             |
|          | LIBRARY MANAGER Sk<br>DHT11 <                                                           | DHT sensor library を探す。 |
|          | Type: All   Topic: All                                                                  |                         |
| Eh       | DHT sensor library by<br>Adafruit                                                       |                         |
| library  | Arduino library for DHT11,<br>DHT22, etc Temp & Humidity<br>Sensors Arduino library for |                         |
| Q        | 1.4.6 V INSTALL                                                                         |                         |

### #include <DHT.h>

参考

#include <stdio.h> //C コンパイルシステムに含まれる標準ヘッダーファイルをインクルード #include "header.h" //ユーザーが自分のディレクトリに格納したヘッダーファイル 公式サイト: Arduino uno R4 Wifi ネットワーク例 <u>https://docs.arduino.cc/tutorials/uno-r4-wifi/wifi-examples/</u> アクセスポイントモード(AP)、ステーションモードとは?

DHT11を使った参考 HP DHT11 で検索したらいっぱい出てくる。 <u>https://stemship.com/xbee-thermosensor1/</u> <u>https://docs.sunfounder.com/projects/ultimate-sensor-kit/ja/latest/components\_basic/1</u> <u>2-component\_dht11.html</u>

公式サイトから Example(ChatServer) Teraterm で検証できる。

https://docs.arduino.cc/tutorials/uno-r4-wifi/wifi-examples/#wi-fi-chat-ser ver

### Arduino uno R4 Wifi ハード説明

https://docs.arduino.cc/hardware/uno-r4-wifi/

#### Datasheet 2/46 から

マイコン MCU(Micro Controller Unit): ルネサス RA4M1

詳細は[R7FA4M1AB3CFM] で検索して

30/131

#### Table 2.4 $I/O V_{IH}, V_{IL}$ (1)

Conditions: VCC = AVCC0 = VCC\_USB = VCC\_USB\_LDO = 2.7 to 5.5V, VBATT = 1.6 to 3.6 V, VSS = AVSS0 = 0 V

| Parameter                      |                                                                          | Symbol          | Min                      | Тур          | Max                     | Unit | Test conditions    |
|--------------------------------|--------------------------------------------------------------------------|-----------------|--------------------------|--------------|-------------------------|------|--------------------|
| Schmitt trigger                | IIC*1 (except for SMBus)                                                 | VIH             | VCC × 0.7                | -            | 5.8                     | V    |                    |
| input voltage                  |                                                                          | V <sub>IL</sub> | -                        | -            | VCC × 0.3               | 1    |                    |
|                                |                                                                          | ΔV <sub>T</sub> | VCC × 0.05               | -            |                         | 1    |                    |
|                                | RES, NMI                                                                 | VIH             | VCC × 0.8                | -            | -                       | 1    |                    |
|                                | Other peripheral input pins                                              | VIL             | 3                        | -            | VCC × 0.2               | 1    |                    |
|                                | excluding no                                                             | ΔV <sub>T</sub> | VCC × 0.1                | -            | 8                       | 1    |                    |
| Input voltage                  | IIC (SMBus)*2                                                            | VIH             | 2.2                      |              | -                       | 1    | VCC = 3.6 to 5.5 V |
| (except for<br>Schmitt trigger |                                                                          | V <sub>IH</sub> | 2.0                      | -            | -                       | 1    | VCC = 2.7 to 3.6 V |
| input pin)                     |                                                                          | V <sub>IL</sub> | -                        | ( <b>-</b> ) | 0.8                     | 1    | -                  |
|                                | 5 V-tolerant ports*3                                                     | VIH             | VCC × 0.8                | -            | 5.8                     | 1    |                    |
|                                |                                                                          | V <sub>IL</sub> | -                        | -            | VCC × 0.2               |      |                    |
|                                | P914, P915                                                               | VIH             | VCC_USB × 0.8            | -            | VCC_USB + 0.3           |      |                    |
|                                |                                                                          | V <sub>IL</sub> | -                        |              | VCC_USB × 0.2           |      |                    |
|                                | P000 to P008, P010 to P015                                               | VIH             | AVCC0 × 0.8              | -            | -                       | 1    |                    |
|                                |                                                                          | VIL             | -                        | -            | AVCC0 × 0.2             | 1    |                    |
|                                | EXTAL                                                                    | V <sub>IH</sub> | VCC × 0.8                | -            | -                       | 1    |                    |
|                                | Input ports pins except for<br>P000 to P008, P010 to<br>P015, P914, P915 | V <sub>IL</sub> | -                        | 1            | VCC × 0.2               |      |                    |
| When V <sub>BATT</sub>         | P402, P403, P404                                                         | VIH             | V <sub>BATT</sub> × 0.8  | -            | V <sub>BATT</sub> + 0.3 | 1    |                    |
| power supply is                |                                                                          | VIL             | -                        | -            | V <sub>BATT</sub> × 0.2 | 1    |                    |
| selected                       |                                                                          | ΔV <sub>T</sub> | V <sub>BATT</sub> × 0.05 | -            | -                       | 1    |                    |

 Note 1.
 P205, P206, P400, P401, P407, P408 (total 6 pins).

 Note 2.
 P100, P101, P204, P205, P206, P400, P401, P407, P408 (total 9 pins).

 Note 3.
 P205, P206, P400 to P404, P407, P408 (total 9 pins).

### スレッショルド電圧

TTL レベル、CMOS レベル

|               | TTLレベル   | CMOS レベル      |
|---------------|----------|---------------|
| 入力電圧 High レベル | 2. OV 以上 | 0.7 x Vdd 以上  |
| 入力電圧 Low レベル  | 0.8V 以下  | 0.2 x Vdd 以下  |
| 出力電圧 High レベル | 2.4V 以上  | Vdd — 0.8V 以上 |
| 出力電圧 Low レベル  | 0.4V 以下  | 0.4V 以下       |

IC、センサー等を繋ぐときはマニュアルの詳細確認が必要

トレラント 5V 3.3V の混在

#### 31/131

| Table 2.6      | I/O I <sub>OH</sub> , I <sub>OL</sub> | (1 | of 2)     |     |                       |
|----------------|---------------------------------------|----|-----------|-----|-----------------------|
| Conditions: VC | C = AVCC0 = V0                        | CC | USB = VCC | USB | LDO = 1.6  to  5.5  V |

Parameter

| Parameter                                   |                                             |                                               | Symbol          | Min | Тур  | Max   | Unit |
|---------------------------------------------|---------------------------------------------|-----------------------------------------------|-----------------|-----|------|-------|------|
| Permissible output current Ports P212, P213 |                                             | -                                             | I <sub>ОН</sub> | 15  |      | -4.0  | mA   |
| (average value per pin)                     |                                             |                                               | I <sub>OL</sub> | -   | -    | 4.0   | mA   |
|                                             | Port P408                                   | Low drive*1                                   | I <sub>OH</sub> | -   | -    | -4.0  | mA   |
|                                             |                                             |                                               | I <sub>OL</sub> | -   | -    | 4.0   | mA   |
|                                             |                                             | Middle drive for IIC                          | IOH             | -   | -    | -8.0  | mA   |
|                                             |                                             | Fast-mode <sup>*4</sup><br>VCC = 2.7 to 5.5 V | I <sub>OL</sub> |     | -    | 8.0   | mA   |
|                                             |                                             | Middle drive*2<br>VCC = 3.0 to 5.5 V          | I <sub>OH</sub> | -   | -    | -20.0 | mA   |
|                                             |                                             |                                               | I <sub>OL</sub> |     | -    | 20.0  | mA   |
|                                             | Port P409 Low drive*1 Middle drive*2        | I <sub>OH</sub>                               | -               | -   | -4.0 | mA    |      |
|                                             |                                             | IOL                                           | · - ·           | -   | 4.0  | mA    |      |
|                                             |                                             | IOH                                           | -               | -   | -8.0 | mA    |      |
|                                             |                                             | VCC = 2.7 to 3.0 V                            | I <sub>OL</sub> | -   |      | 8.0   | mA   |
|                                             |                                             | Middle drive*2<br>VCC = 3.0 to 5.5 V          | I <sub>OH</sub> | -   | -    | -20.0 | mA   |
|                                             |                                             |                                               | I <sub>OL</sub> | 1.7 | 5    | 20.0  | mA   |
|                                             | Ports P100 to P115,                         | Low drive*1                                   | I <sub>OH</sub> | -   | -    | -4.0  | mA   |
|                                             | P500 to P503, P600 to P603,                 |                                               | IOL             | -   | -    | 4.0   | mA   |
|                                             | P608 to P610, P808, P809<br>(total 41 pins) | Middle drive*2                                | I <sub>OH</sub> | ·   | -    | -4.0  | mA   |
|                                             |                                             |                                               | IOL             | -   | ° -  | 8.0   | mA   |

# 出力電流に注意

LED 接続時の電流は

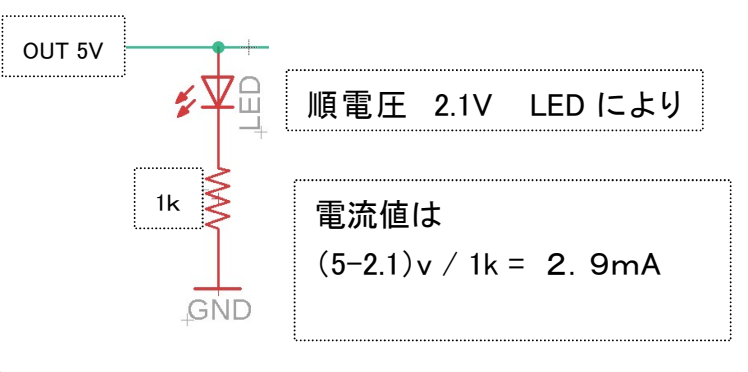

WiFi: ESP32-S3-MINI-1-N8 ESP32 で検索

9/46 部品配置 Front View Schematics (回路図) 5V 3.3V 混在

### ルネサスのページ

https://www.renesas.com/ja/products/microcontrollers-microprocessors/ra-cortex-m-m cus/ra-partners/arduino-uno-r4

ブラウザからの操作 公式サイトから Example(Simple Webserver)の確認 https://docs.arduino.cc/tutorials/uno-r4-wifi/wifi-examples/#simple-webserver File  $\rightarrow$  New Sketch 公式 HP のスケッチをコピー&ペースト コンパイルしても通らない。 ヘッダーファイル arduino\_secrets.h の追加。 右端 ・・・ クリック New Tab

You will need to create this file, or remove the #include "arduino\_secrets.h" file at the top of each example. The file should contain:

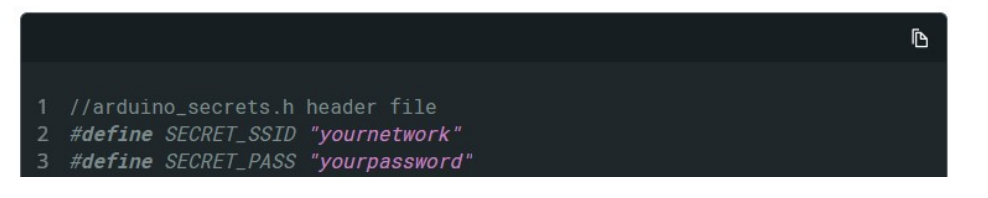

# コンパイル、書き込み

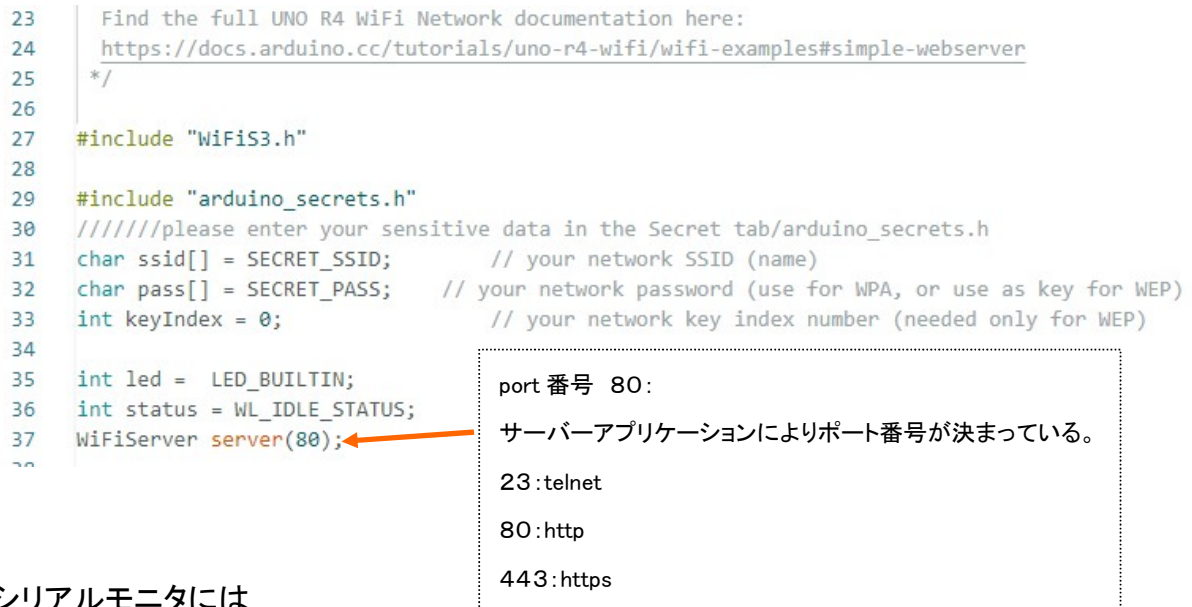

シリアルモニタには

```
出力
   シリアルモニタ ×
```

メッセージ ('COM3'のArduino UNO R4 WiFiにメッセージを送信するにはEnter

SSID: 106F3FD9B204 IP Address: 192.168.0.16 signal strength (RSSI):-58 dBm To see this page in action, open a browser to http://192.168.0.16

### ブラウザ「Google Chrome」で操作

http://192.168.0.16

# Click here turn the LED on

# Click here turn the LED off

# スマホでも確認できる。

出力 シリアルモニタ x

メッセージ ('COM3'のArduino UNO R4 WiFiにメッセージを送信するにはEnter)

new client GET /H HTTP/1.1 Host: 192.168.0.16

Connection: keep-alive Upgrade-Insecure-Requests: 1

Accept: text/html,application/xhtml+xml,application/xml;q=0.9,\*/\*;q=0.8

サ・

User-Agent: Mozilla/5.0 (iPhone; CPU iPhone OS 17\_6 like Mac OS X) AppleWebKit/605.1.15 (KHTML, like Gecko) GSA/341.3.692278309 Mobile/15E148 Safari/604.1 Referer: http://192.168.0.16/H Accept-Language: ja

-バー へ リクエス

Accept-Language: Ja Accept-Encoding: gzip, deflate

client disconnected

LFのみ

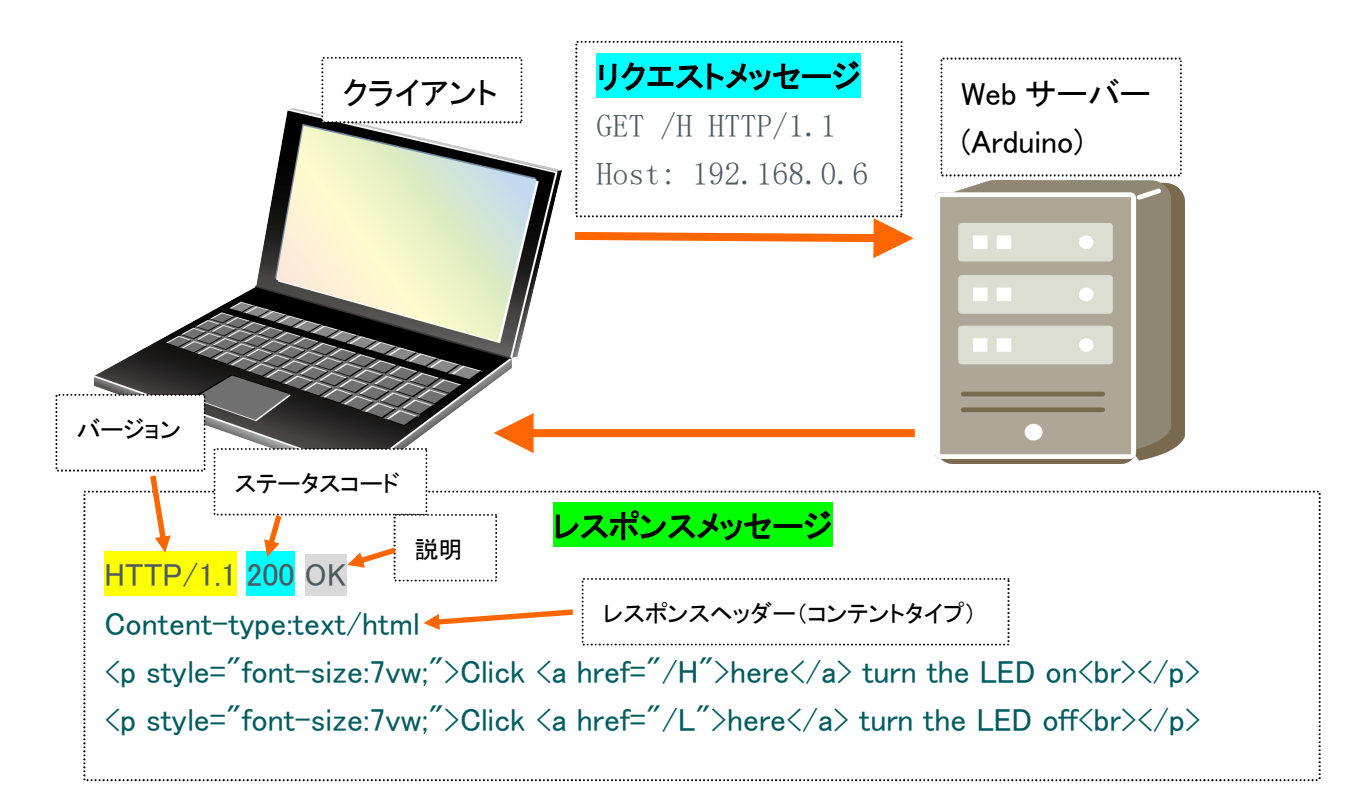

>タグ 段落を作る。開始タグ~終了タグが1つの段落<br/>
<a>タグ リンクの出発点や到達点を指定するタグ、href 属性でリンク先を指定<br/>
<br>タグ 改行

client.print(" turn the LED on<br>>"); client.print("Click <a href=\"/L\">here</a> turn the LED off<br>>"); 生文字列では

Click <a href="/H">here</a> turn the LED on<br>Click <a href="/L">here</a> turn the LED off<br>

生文字列リテラルを使う。

参考サイト: <u>https://cpprefjp.github.io/lang/cpp11/raw\_string\_literals.html</u>

<u>https://sunray.sakura.ne.jp/Test10a-SimpleWebserver.txt</u> 次はHTMLらしくした。 https://sunray.sakura.ne.jp/Test10b-SimpleWebserver.txt

湿度、温度を表示するスケッチ <u>https://docs.arduino.cc/tutorials/uno-r4-wifi/wifi-examples/#wi-fi-web-server</u> この公式サイトのサンプルを修正して <u>https://sunray.sakura.ne.jp/Test11-WiFiWebServer\_DHT11.txt</u>

### ChatGPT を利用して

https://sunray.sakura.ne.jp/Test12-chatGPT\_OndoShitudoSwitchMomDisp.txt

ChatGPT:質問

- 1. Arduino Uno R4 WiFi を使って 温度と湿度を表示するスケッチを作って
- 2. WiFi ネットワーク環境にてブラウザで温度と湿度を表示したい
- 3. Web ページ部分を生文字列リテラルを使って整理したい
- 4.

1. JavaScript JSON について教えてください

- 2. Ajax について教えてください
- З.

### ChatGPT でトライ参考資料

https://sunray.sakura.ne.jp/Seminar\_iot\_ChatGPT1.pdf

『 用語 』

• TCP(Transmission Control Protocol)

インターネットの主要なプロトコル。パケットの再送やエラー訂正などを行う機能を持って いるため、確実性をもった通信を行う。

• HTTP(Hypertext Transfer Protocol)

Web ブラウザとWeb サーバー間で情報をやり取りするための通信規格

- HTML(HyperText Markup Language)
   WEB ページを作成するための言語
- CSS(Cascading Style Sheets)
   Web サイトの見た目を定義するためのプログラミング言語
- ・HTML タグ
- DHCP(Dynamic Host Configuration Protocol)
   設定情報(IP アドレス等)を自動的に割り当てる機能
   自分の PC の IP アドレス確認 コマンドプロンプトで「ipconfig」
- ・http https の違い
- ・JavaScript スクリプト言語
- JSON「JavaScript Object Notation」
   JavaScript の書き方を元にしたデータ定義方法

他社参考 HP: <u>https://products.sint.co.jp/topsic/blog/json</u>

- Ajax<sup>[</sup>Asynchronous JavaScript + XML]
- JavaScriptとXMLを使って非同期にサーバとの間の通信を行う。

他社参考 HP: <u>https://qiita.com/hisamura333/items/e3ea6ae549eb09b7efb9</u>

### IOT 参考サイト:

ワンボード/シングルボード PC

ESP32 による近距離無線通信の実験④ Wi−Fi 通信

http://marchan.e5.valueserver.jp/cabin/comp/index2.html

生文字列リテラル (Raw string literals)

R プレフィックスを付けた文字列リテラル内の丸カッコ()で囲まれた部分は、エスケープシー ケンスが無視される。

参考サイト:

https://cpprefjp.github.io/lang/cpp11/raw\_string\_literals.html

・拡張機能「Japanese Language Pack for Visual Studio Code」をインストールすることで日本語に変更することができる。

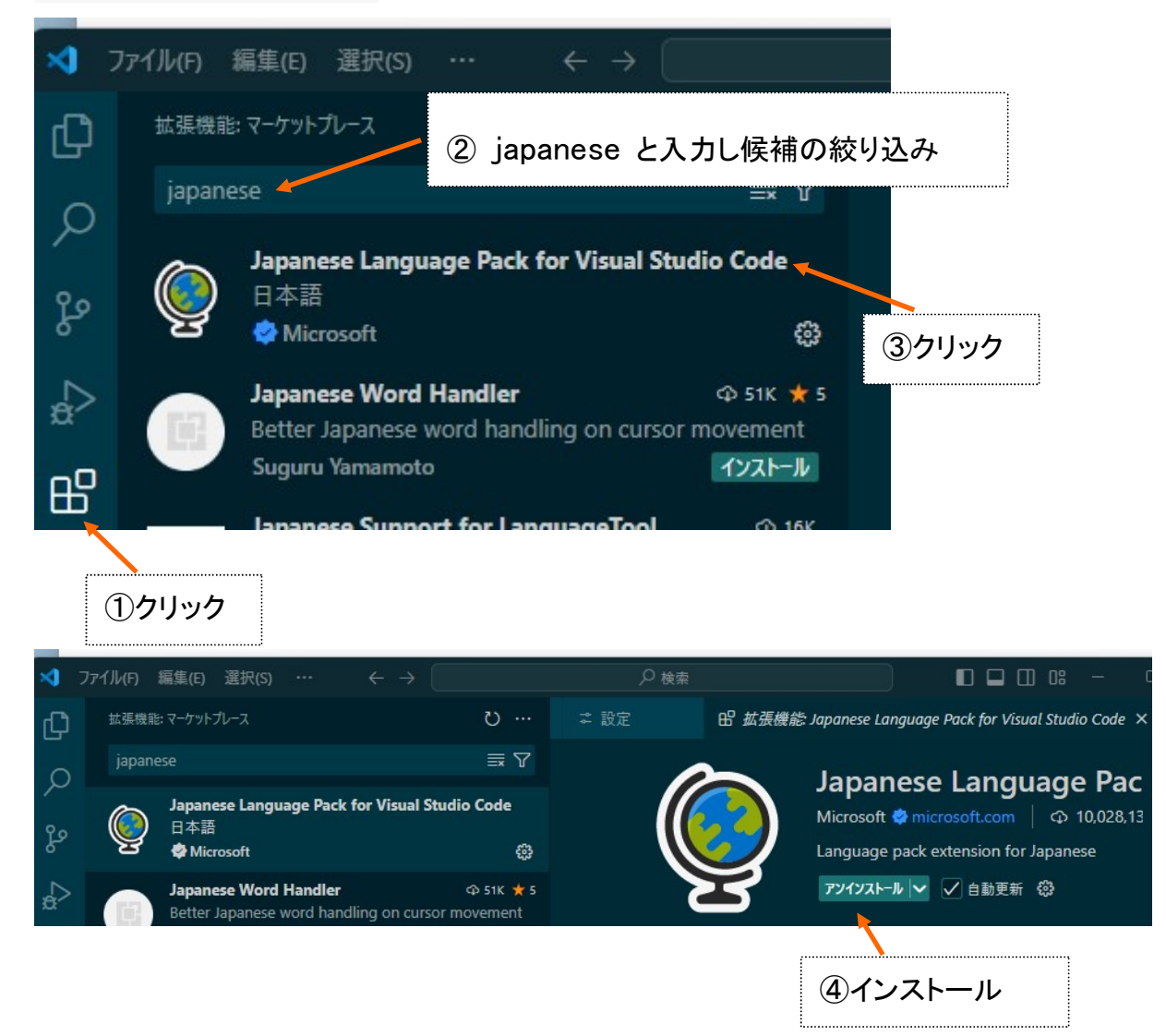

・背景色を変える。

ファイル → ユーザ設定 → テーマ → 配色テーマ → ライトモダン、ダークモダン

- HTML(HyperText Markup Language)
- WEB ページを作成するための言語

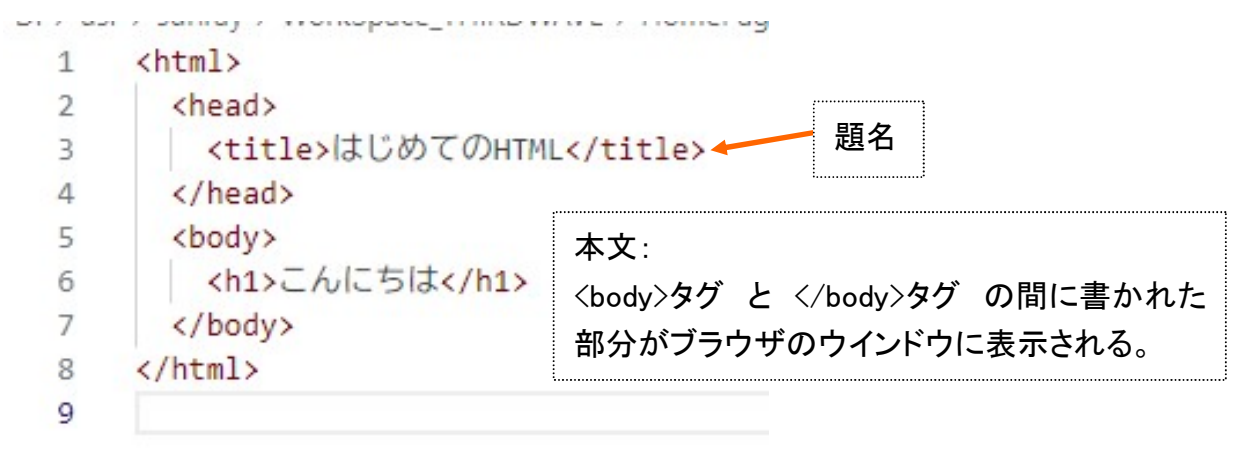

# これを打ち込んで実行させてみよう。

| <html></html>             |
|---------------------------|
| <head></head>             |
| <title>はじめての HTML</title> |
|                           |
| <body></body>             |
| <h1>こんにちは</h1>            |
|                           |
|                           |

### 3日目

Google スプレッドシート(Spread Sheets)とは 無料で利用可能な表計算ソフト(Google アカウントを取得が必要) データはオンライン(クラウド)上に保存、シートの共有が可能。 スマホでもアプリをインストールしておけば簡単な編集はできる。

### ログイン方法

- 手順
- 1. Google アカウントにログインする。
- 2. Google ドライブに移動。

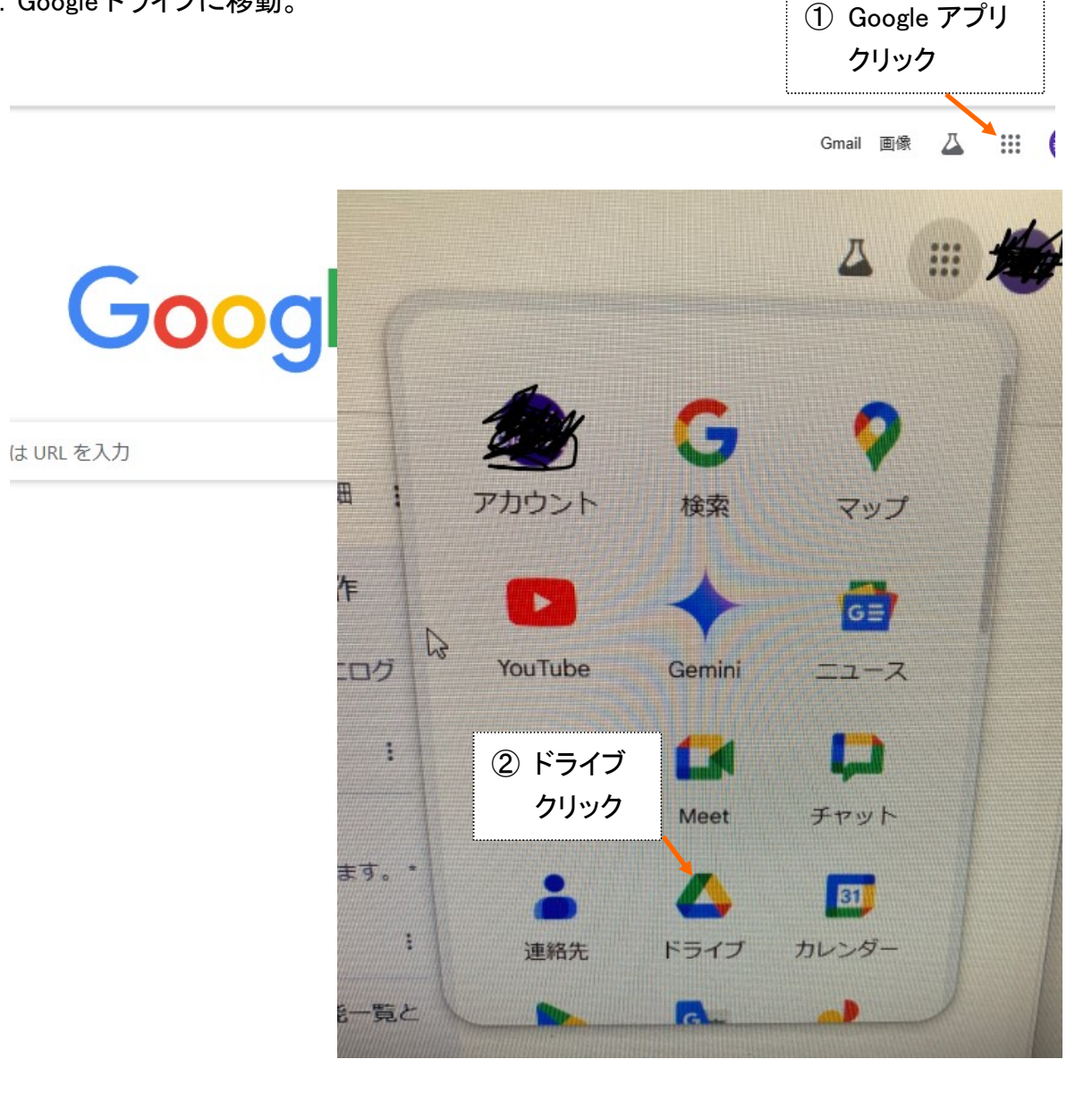

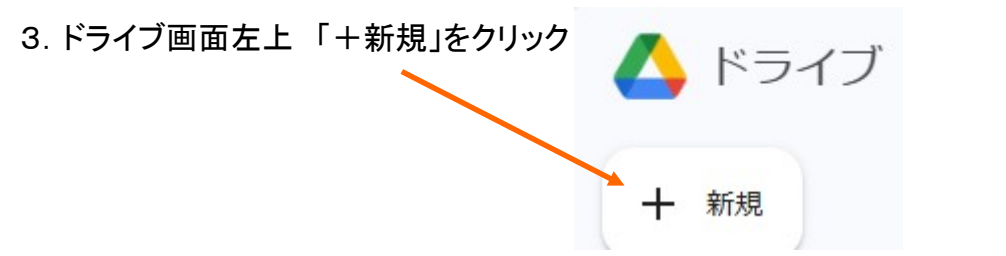

- 4.「Google スプレッドシート」を選択
- 5. 無題のスプレッドシートが作成される。(任意の)名前に変更

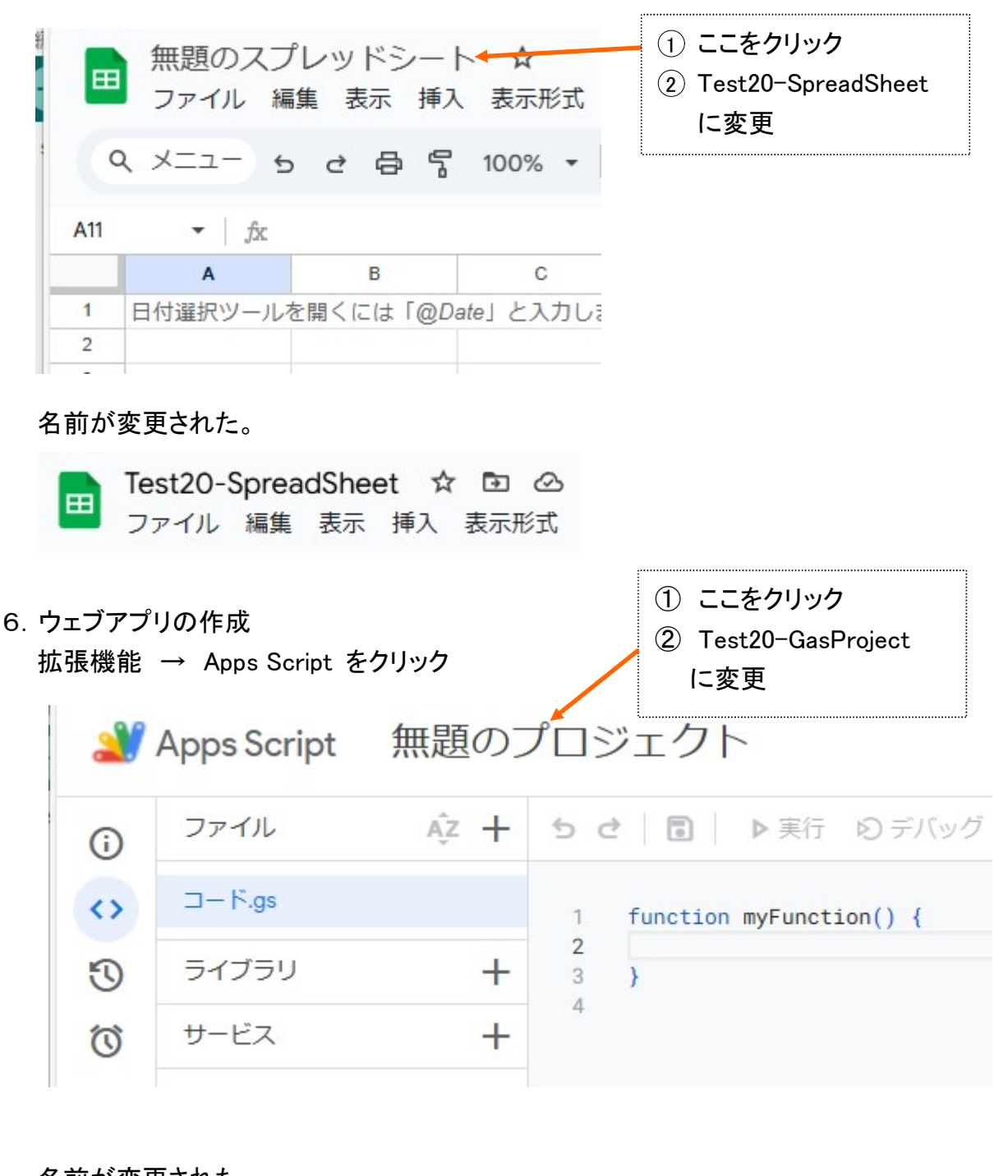

| 名前か | 変更された。<br>Apps Script | Test20- | GasProject   |
|-----|-----------------------|---------|--------------|
| i   | ファイル                  | ĄZ +    | ර ් 💽        |
| <>  | <mark>○</mark> ⊐−ド.gs |         | 1 function c |

7. コードのところに以下の GAS コードをコピー&ペースト https://sunray.sakura.ne.jp/Test20-GasProject.txt

function doGet(e) {
 const url = "https://docs.google.com/spreadsheets/????????;
 const ss = SpreadsheetApp.openByUrl(url);
 const sheet = ss.getSheets()[0];
 const params = {
 "timestamp": new Date(),
 "temperature": e.parameter.temperature,
 "humidity": e.parameter.humidity
 };
 sheet.appendRow(Object.values(params));
 return ContentService.createTextOutput('sccess');
 }

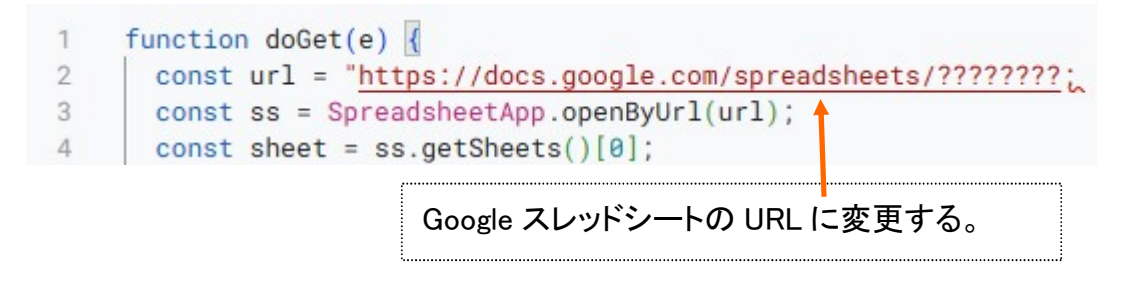

8. デプロイ ( 直訳:展開する 配置する )

GAS(Google Apps Script) で作成したアプリやツールを外部に公開するための URL を 生成する。

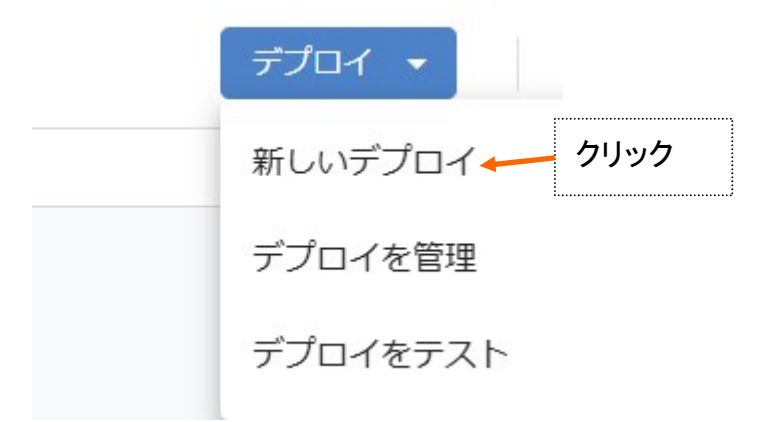

# 設定 → ウェブアプリ

| イ | ①ク      | リック                                             |                                                       |
|---|---------|-------------------------------------------------|-------------------------------------------------------|
| ۲ | 設定      |                                                 |                                                       |
|   | ウェブアプ   | U <b>←</b>                                      | ②クリック                                                 |
| 3 | 実行可能 AF | Ы                                               | i                                                     |
| 5 | アドオン    |                                                 |                                                       |
|   | ライブラリ   |                                                 |                                                       |
|   | 1       | イ ①ク<br>設定<br>ウェブアプ<br>実行可能 AF<br>アドオン<br>ライブラリ | イ ①クリック<br>設定<br>ウェブアプリ←<br>実行可能 API<br>アドオン<br>ライブラリ |

| ,<br>新しいデプロ・ | イ           |                                                                                                    |
|--------------|-------------|----------------------------------------------------------------------------------------------------|
| 種類の選択        | <b>(</b> 3) | 設定                                                                                                    |
| ウェブアプリ       |             | 説明<br>新しい説明文<br>ウェブアプリ<br>次のユーザーとして実行:<br>自分 ← @gmail.com) ・<br>このウェブ アプリケーションを実行するために、あなたのアカウントデータを使用することを許<br>のします。<br>アクセスできるユーザー<br>自分のみ ← ①「全員」にする ・ |
|              |             | ライフラリとしても利用できます。詳細 ②クリック                                                                                                    |
|              |             | キャンセル <b>デプロイ</b>                                                                                                    |

デプロイの更新が始まる。(数10秒)

| 新しいデプロイ                                                                                                    |
|----------------------------------------------------------------------------------------------------|
| このウェブ アプリケーションを使用するには、データへのアクセスを許可する必要があります。                                                                                                    |
| アクセスを承認 クリック して「アクセスを承認」                                                                                                    |
| G Sign in with Google                                                                                                    |
| Choose an account                                                                                                    |
| to continue to Test20-GasProject                                                                                                    |
|                                                                                                    |
| ② Use another account                                                                                                    |
|                                                                                                    |
|                                                                                                    |
|                                                                                                    |
|                                                                                                    |
| Google hasn't verified this app                                                                                                    |
| The app is requesting access to sensitive info in your Google Account. Until the developer ( <u>kita6ra8su252823@gmail.com</u> ) verifies this app with Google, you shouldn't use it. |
| このアプリは大丈夫か?と聞いてくる。                                                                                                    |
| Advanced クリック BACK TO SAFETY                                                                                                    |

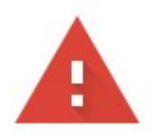

# Google hasn't verified this app

The app is requesting access to sensitive info in your Google Account. Until the developer

Hide Advanced

BACK TO SAFETY

Continue only if you understand the risks and trust the developer

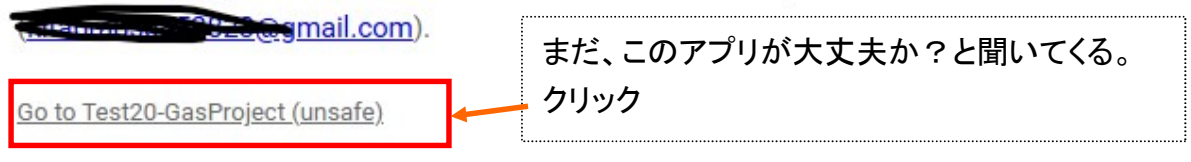

G Sign in with Google

# Test20-GasProject wants to access your Google Account

©gmail.com

This will allow Test2O-GasProject to:

See, edit, create, and delete all your Google
Sheets spreadsheets

Make sure you trust Test2O-GasProject

You may be sharing sensitive info with this site or app. Learn about
how Test2O-GasProject will handle your data by reviewing its terms
of service and privacy policies. You can always see or remove
access in your Google Account.

Learn about the risks

Cancel
Allow

新しいデプロイ

デプロイを更新しました。

バージョン1(2024/11/19 16:07)

デプロイ ID

HKfyshz hbXOwJxEUFONDO LEVELEN EKETCHER in Owebry 88, Stored 3MYoaMBoosCizeMQ

ウェブアプリ

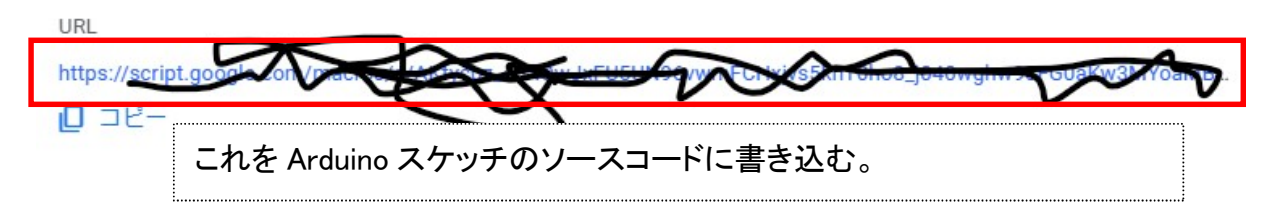

これでウェブアプリが出来ました。 次に**ウェブアプリ GAS の確認** ブラウザの空 URL 欄に この URL をコピペすると

| ←        | $\rightarrow$ | C      | 2-0 S    | cript.go            |  |  |
|----------|---------------|--------|----------|---------------------|--|--|
| 88       | G             | goog   | e - Goog | gle <mark>検索</mark> |  |  |
| <b>(</b> | Goog          | le Chr | ome (‡   | デフォルトに              |  |  |
| (        |               |        |          |                     |  |  |

完了

### 9. Arduino スケッチ

https://sunray.sakura.ne.jp/Test20-spreatsheet\_DHT11.txt

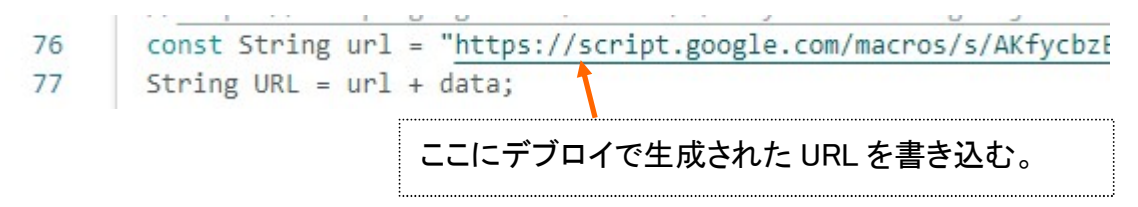

Arduino:コンパイル書き込み

10. Google スプレッド:「 Test20-SpreadSheet 」を開く

日付時刻、温度、湿度データがセルに入ってくる。 グラフは列ABC を選択し 挿入 → グラフ

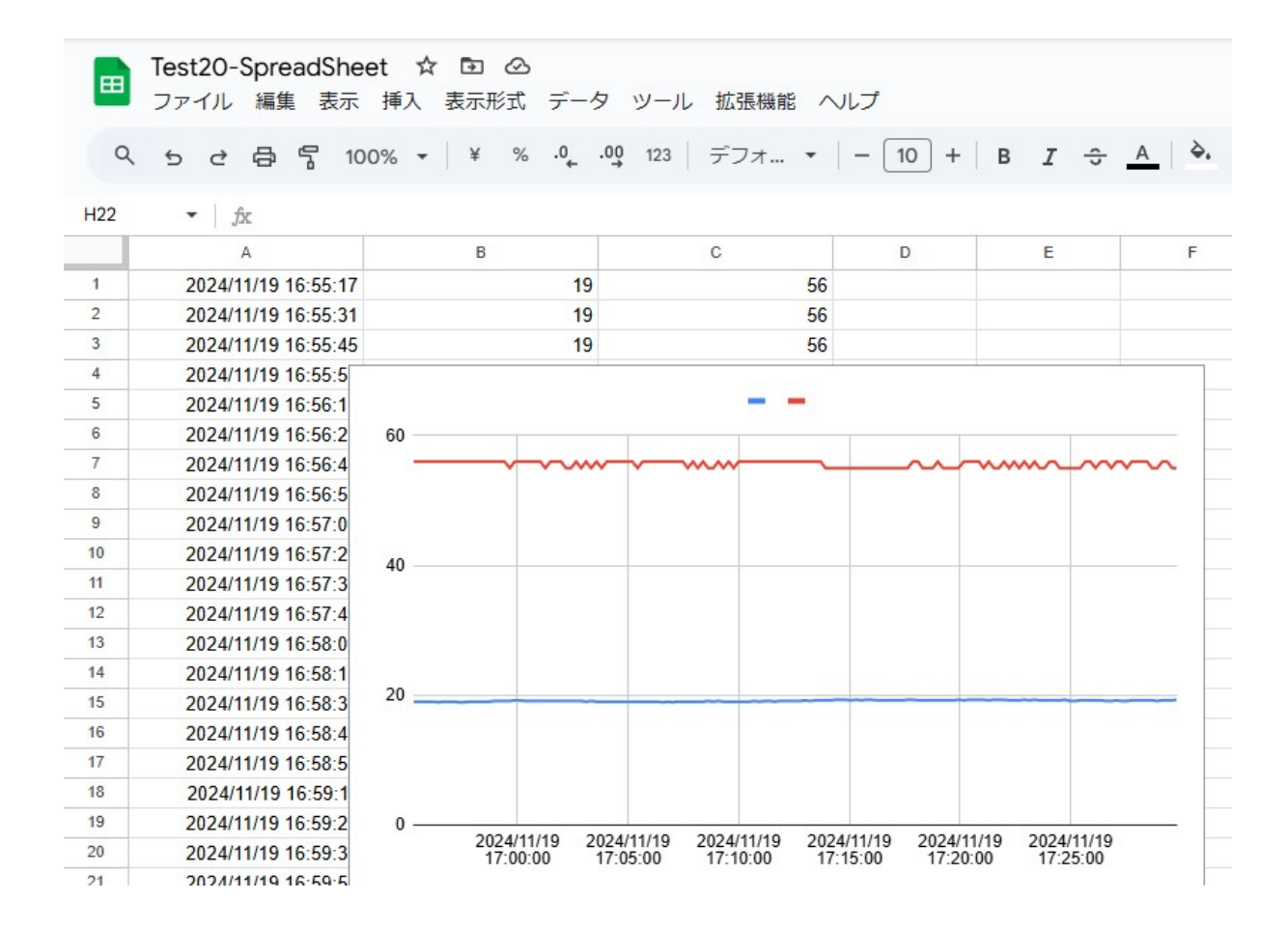

GAS(Google Apps Script) Google 社が提供するプログラミング言語

Gmail、Google スプレッド、Google カレンダー、Googlegドライブ、Google 翻訳など Google 社が提供するアプリケーション群をプログラミングにより連携して操作することが 出来る。(効率的に使うために)

- ・JavaScript ベースの言語
- Google 社のクライアントサーバー上で動作する。
   バージョンアップは頻繁に行われている。
- ・Excel を使うなら VBA、 Google スプレッドは GAS

GAS 解説の YouTube も沢山あります。

他社参考:<u>https://www.youtube.com/watch?app=desktop&v=oISxaRU9ZZk&t=133s</u>

### 実際 R4WiFiを IOT 端末として使うためには

·入出力関係

入力:一般制御で使われている24V センターが使えるポートが必要

- 出力:容量の大きな装置を駆動させるポートが必要
- ·表示関係

R4WiFi が端末となり、電源のみ供給される。パソコンが繋がれていないので IP アドレスの確認が取れない。IP アドレスや動作状況等の表示器が必要

・プログラム関係

MCU:R7FA4M1AB3CFM の能力を100%活かせるプログラムの作り方

1. 出力

・アイソレート IO (isolate 分離)

Arduino の入出力は DC5V 回路です。DC24V(12V)で動作させるにはアイソレート IO 回路が必要です。

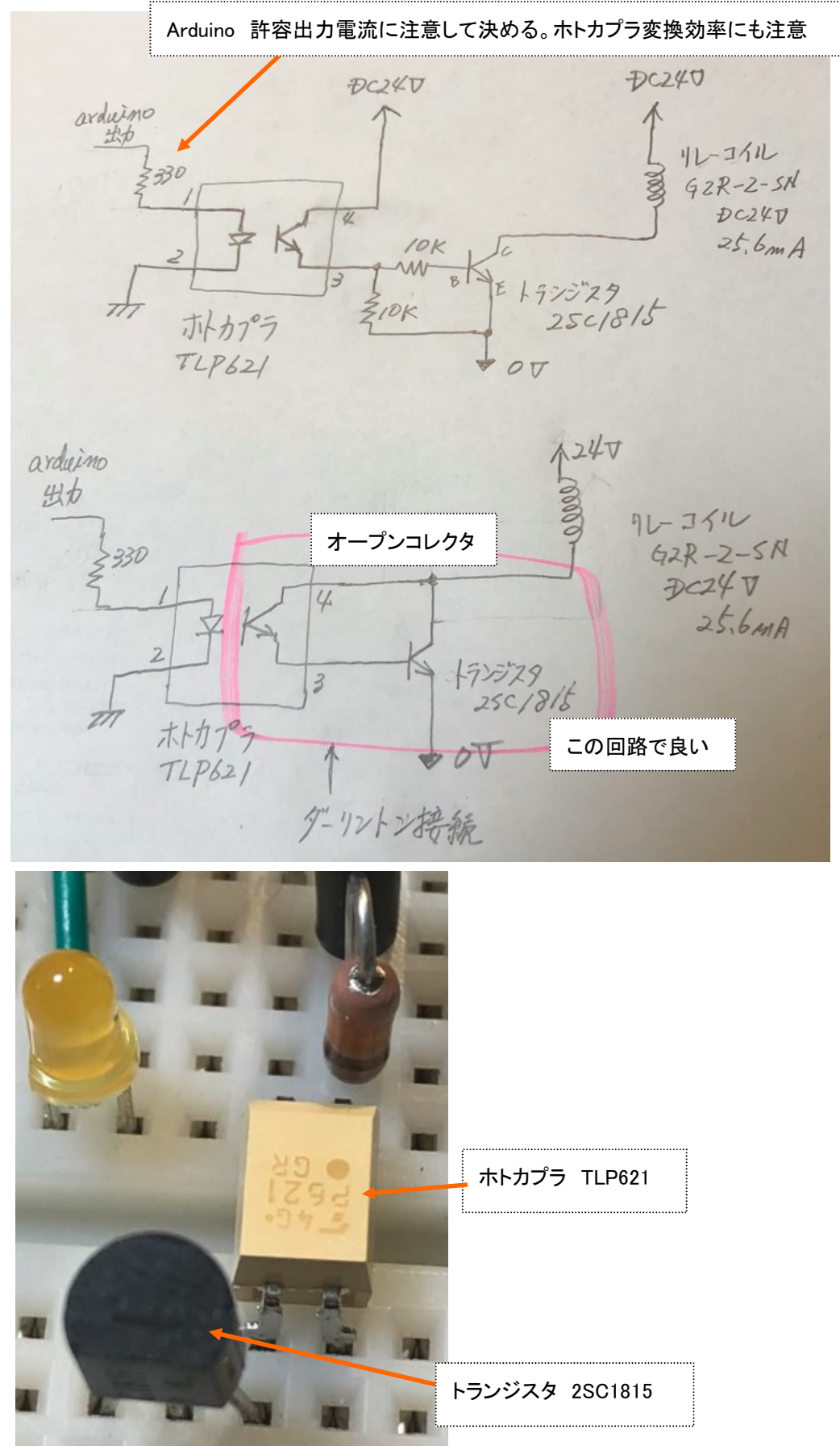

ホトカプラ TLP621

秋月 HP: <u>https://akizukidenshi.com/catalog/g/g107442/</u>

データシートもここにある。

トランジスタ 2SC1815

秋月 HP: <u>https://akizukidenshi.com/catalog/g/g117089/</u>

#### 参考 秋月電子

#### ラズパイPLC用DC24VアイソレートI/O基板パーツセット

https://akizukidenshi.com/catalog/g/gK-15645/

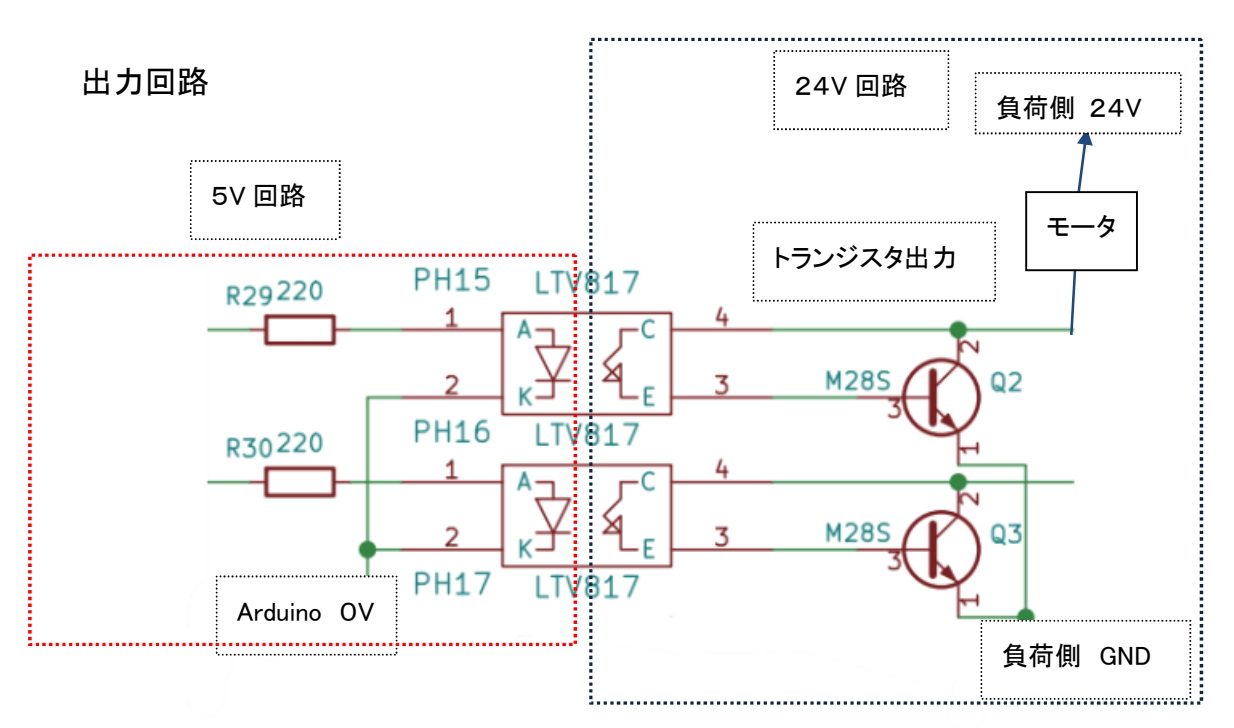

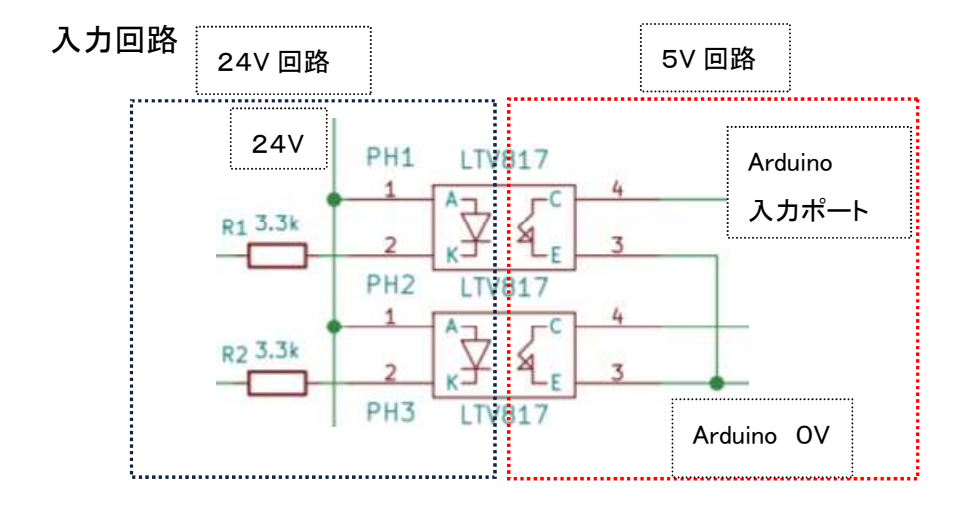

### FET(2SK4017)を使って扇風機を駆動させる回路を作ってみよう。

( Nch パワー MOSFET 60V5A )

秋月 HP: <u>https://akizukidenshi.com/catalog/g/g107597/</u>

# TOSHIBA

2SK4017

東芝電界効果トランジスタ シリコンNチャネルMOS形 (U-MOSIII)

# 2SK4017

○ リレー駆動、DC-DC コンバータ用
 ○ モータドライブ用

- 4V 駆動です。
- オン抵抗が低い。 : R<sub>DS</sub> (ON) = 0.07 Ω (標準)
- 順方向伝達アドミタンスが高い。: |Yfs|=6.0 S(標準)
- 漏れ電流が低い。 : IDSS = 100 µA (最大) (VDS = 60 V)
- 取り扱いが簡単な、エンハンスメントタイプです。 : Vth = 1.3~2.5 V (Vps = 10 V, Ip = 1 mA)

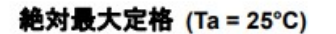

| 項目          |                           | 記号   | 定格        | 単位 |
|-------------|---------------------------|------|-----------|----|
| ドレイン・ソー     | ス間電圧                      | VDSS | 60        | V  |
| ドレイン・ゲート間電B | E (R <sub>GS</sub> =20kΩ) | VDGR | 60        | v  |
| ゲート・ソー      | ス間電圧                      | VGSS | ±20       | V  |
| ビレインの政      | DC (注1)                   | ID   | 5         | A  |
| トレイノ電気      | パルス (注1)                  | IDP  | 20        | A  |
| 許容損失        | (Tc=25°C)                 | PD   | 20        | W  |
| アバランシェエネルギー | -(単発)(注 2)                | EAS  | 40.5      | mJ |
| アバランシ       | ェ 電 流                     | IAR  | 5         | A  |
| アバランシェエネルギー | -(連続)(注3)                 | EAR  | 2         | mJ |
| チャネル        | 温度                        | Tch  | 150       | °C |
| 保存          | 温 度                       | Tstg | -55 ~ 150 | °C |

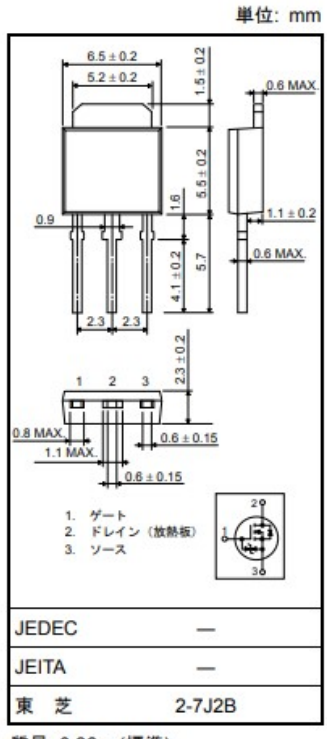

質量: 0.36 g (標準)

ON 抵抗が低いので熱損失が少ない。

トランジスタ: 電流制御素子 ベース電流の大きさでコレクタ電流を制御 NPN と PNP がある FET: 電圧制御素子 ゲート電圧の大きさでドレイン電流を制御 Nch と Pch がある

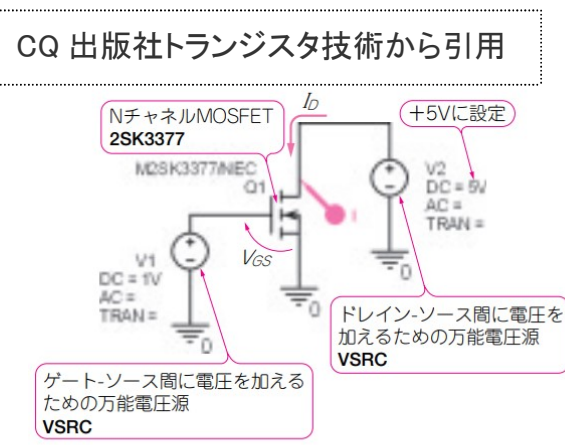

図3-4 N チャネル MOSFET のドレイン電流がどう流れるかを みてみよう

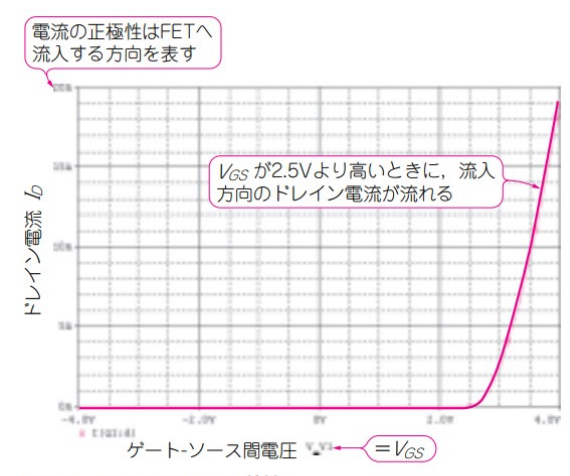

図 **3-5** 図 **3-4**の *V*<sub>GS</sub>-*I*<sub>D</sub>特性 *V*<sub>GS</sub>がある電圧以上になるとドレイン電流が流れる

# 参考:ロームのアプリケーションノートから

<u>https://fscdn.rohm.com/jp/products/databook/applinote/ic/power/linear\_regulator/lin</u> earreg\_reverse\_voltage\_appli-j.pdf

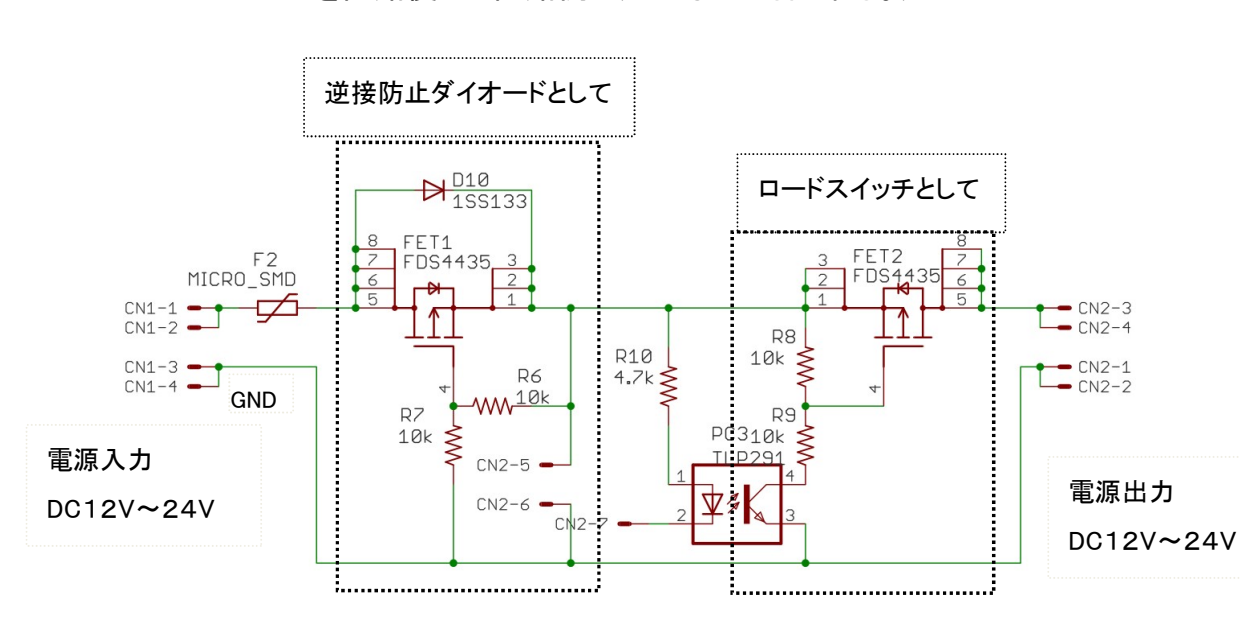

### Pch パワー FET を回路使った回路例(こんなことも出来る。)

配線図

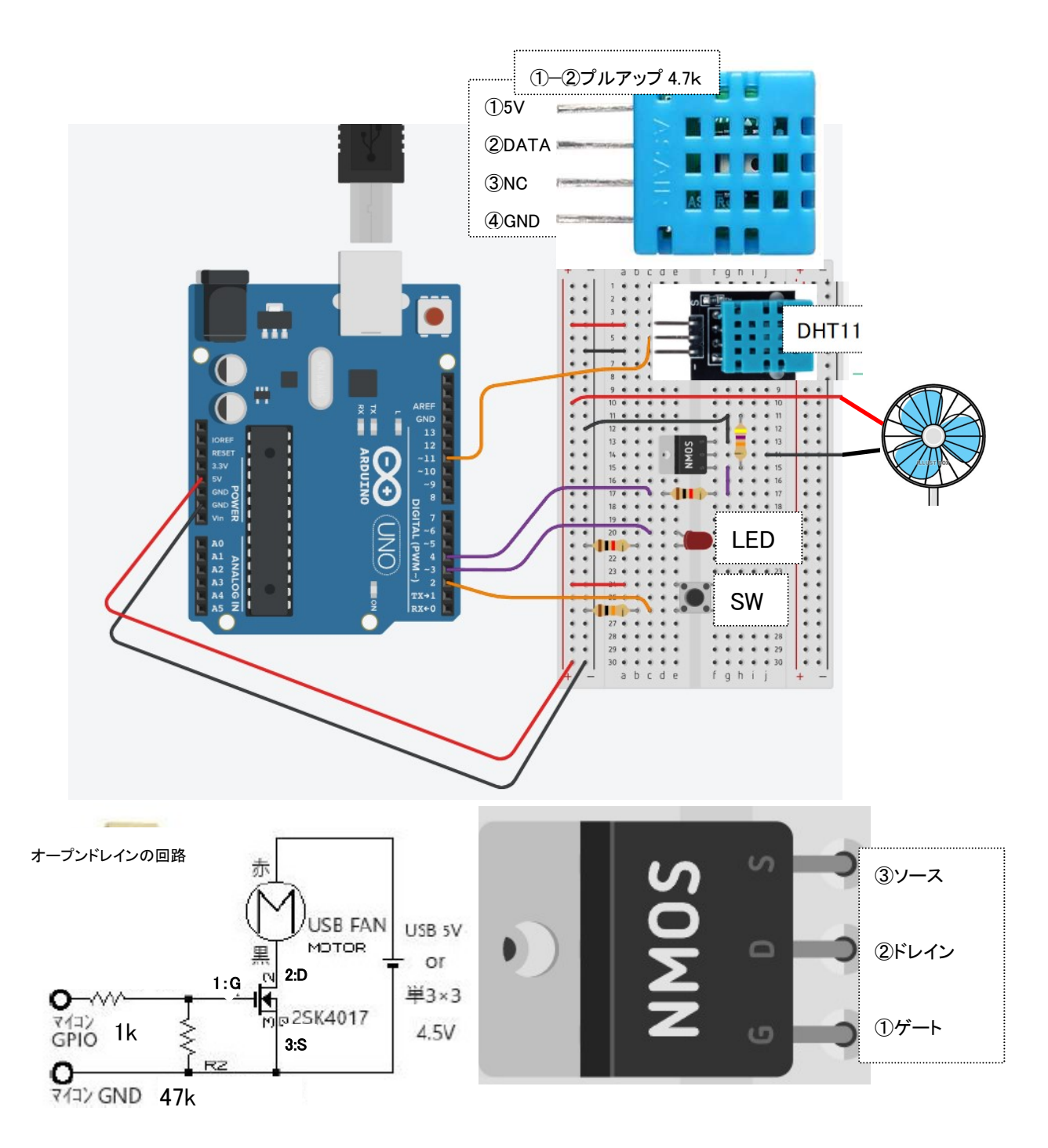

スケッチの練習

- 1. SWを押したら扇風機を回す。
- 2. ブラウザから WiFi に繋いで扇風機を回す。
- 3. 温度が上がったら扇風機を回す。
- 4. 扇風機が回っているかをブラウザに表示する。
- 5.

IP アドレスを LED Matrix に表示する。 公式サイトから https://docs.arduino.cc/tutorials/uno-r4-wifi/led-matrix/#resources

「Scrolling Text Example」を試す。 ライブラリ: ArduinoGraphics をインストール コンパイル、書き込み

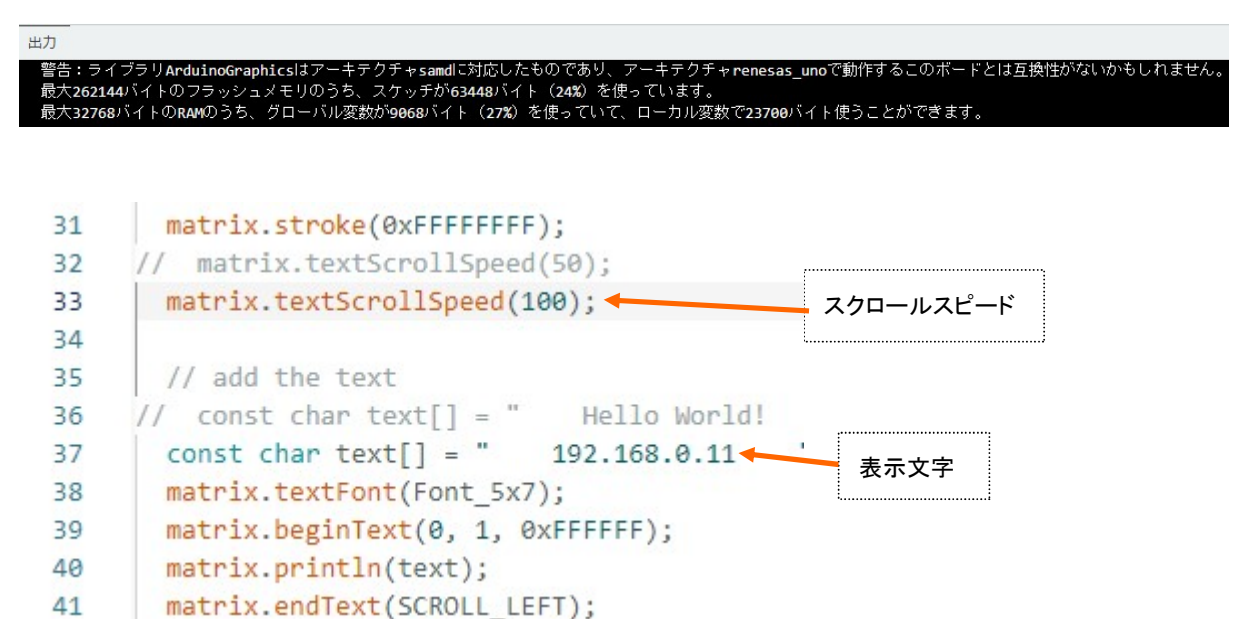

このスケッチを参考にして、スケッチ Test12- での IP アドレスを LED マトリクスに表示さ せて下さい。

下記スケッチはとりあえず追加した。

https://sunray.sakura.ne.jp/Test12a-LedMatrixOndoShitudoSwitchMom.txt

```
ヒント Test12から変更
if( 15.7<t ){
    digitalWrite(LED_PIN2, 1);//
    ledState2 = true;
    }
    else{
        digitalWrite(LED_PIN2, 0);//
        ledState2 = false;
    }
}</pre>
```

MCU の能力を100%活かせるプログラムの作り方

- 待ち時間をつくらない。 If文、While 文等で信号待ちをしない。 delay 文は使わない。タイマーまたはカウンタに置き換える。
- ・ MCU に負荷をかけない様に DMA を使う。
- 割り込みを使う。イベント割り込み、タイマー割込み

私がやっているマルチタスク的なプログラム(常にサイクルは回っている。)

46

47

48 49

50

51 52

53

54

55 56

| ~  |                             |     |     |
|----|-----------------------------|-----|-----|
| 7  | <pre>int loopCnt = 0;</pre> |     |     |
| 8  | <pre>void loop() {</pre>    |     |     |
| 9  | <pre>switch(loopCnt){</pre> |     |     |
| 10 | case 0:                     |     |     |
| 11 | subTask0();//タスク0           | の処理 | 20  |
| 12 | loopCnt++;                  |     | 20  |
| 13 | break;                      |     | 30  |
| 14 | case 1:                     |     | 31  |
| 15 | subTask1();//タスク1           | の処理 | 32  |
| 16 | loopCnt++;                  |     | 33  |
| 17 | break;                      |     | 34  |
| 18 | case 2:                     |     | 35  |
| 19 | subTask2();//タスク2           | の処理 | 36  |
| 20 | loopCnt++;                  |     | 37  |
| 21 | break;                      |     | 38  |
| 22 | // 最後のタスク                   |     | 39  |
| 23 | case 9:                     |     | 40  |
| 24 | subTask9();//タスク9           | の処理 | -41 |
| 25 | loopCnt=0;                  |     | -42 |
| 26 | break;                      |     | 43  |
| 27 | }                           |     | 44  |
|    |                             |     | 40  |

```
28 11920
   int subTask0_Cnt = 0;
   void subTask0(void) {
    switch(subTask0_Cnt){
      case 0:
        //0番目の処理
       subTask0_Cnt++;
       break;
      case 1:
       //1番目の処理
       subTask0 Cnt++;
       break;
      case 2:
        //2番目の処理
        if(条件){ // 条件が成立したときのみ次に進む
        subTask0_Cnt++;
        3
      break;
      // 処理を分割して最後まで
      // 最後の処理
      case 99;
       subTask0_Cnt=0;//最初の工程に戻す
       break;
    }
   }
  //以下 タスク1 タスク9 まで 同様のプログラム
```

```
MCU(CPU)は逐次処理。
GPU は並列処理ができる。
```

FspTimer.h

タイマー割り込み

参考サイト: <u>https://workshop.aaa-plaza.net/archives/1658</u>

delay() → millis() プログラムを起動してから経過した時間(ms)

公式サイト: <u>https://docs.arduino.cc/built-in-examples/digital/BlinkWithoutDelay/</u> millis を使うと delay の様な待機時間がないので、次の処理が出来る。

「Arduino Uno R4」はルネサスArmマイコンとなり、性能は格段に上がりました。 クロック 16MHz → 48MHz フラシュメモリ:32kバイト → 256kバイト、 SRAM:2kバイト → 32kバイト 内蔵周辺装置(ペリフェラル)も充実し、かなり大きなプログラムも組めます。 ただ、今のデバッグ環境 printf 文では、デバッグの効率が上がらない。 ソースコードデバッグでブレークポイントを設定して、変数の値を確認できる環境が欲 しい。デバッグ環境も含めていろいろ挑戦してください。

私が使っている IDE(統合開発環境)はこんな感じ

ファイル(F) 編集(E) Source Refactor ビュー ナビゲート(N) 検索(A) ブロジェクト(P) 実行(R) ウィンドウ(W) ヘルプ(H)

🖸 🖍 🖻 🖸 🖾 🕼 | 🔚 🧠 🖇 🐔 🤹 | 🎄 🏠 🖳 🖉 🖓 🔸 👘 🖬 🖓 👘 👘 👘

| 🔁 לםטובלא-בלא-בלים 🔁 😨 🖻 🔁                   | 🕼 jx1sr20_cpu1-st 💽 jx1sr20_cpu1-st 😥 jx1sr20_cpu1-st 💥 💽 jx1                                                                                                    |
|----------------------------------------------|----------------------------------------------------------------------------------------------------|
| > 🍰 Binaries                                 | 128 //                                                                                                    |
| > 🔊 Includes                                 | 129⊖ int main(void)                                                                                                    |
| > 🔁 Libraries                                | 5130 {                                                                                                    |
| V 🕰 src                                      | 131<br>132 int i = 0:                                                                                                    |
| > h ix1sr20 cpu1-stm32l151 lgfp48^0brdslct.h | 132 Int I = 0;                                                                                                    |
| ) ix1sr20 cpu1-stm32l151 lafp48^0verinfo.h   | 134⊖ // uint8 t i2cData,i2cData0,i2cData1,i2cData2;//,i2cData3;                                                                                                    |
| x1sr20 cpu1-stm32l151 lgfp48^adc.c           | 135 // uint16_t i2cAdr;                                                                                                    |
| x1sr20 cpu1-stm32l151 lgfp48^aligncom.c      | 136 // uint32_t sysTickCounter;                                                                                                    |
| x1sr20 cpu1-stm321151 lafp48^bltineeprm.c    | 137 //int t4EnCounter;                                                                                                    |
| ix1sr20 cpu1-stm32l151 lgfp48^cnvtfun.c      | 138 //UINTI6_T SINDACHI_I2DIT;                                                                                                    |
| ix1sr20 cpu1-stm32[151 lgfp48^constirpt.c    | 140 // int sinDaCh1 12bit:                                                                                                    |
| x1sr20 cpu1-stm321151 lgfp48^cpu2.c          | 141                                                                                                    |
| ) ix1sr20 cpu1-stm32[151 lgfp48^dac.c        | 142 RCC_DeInit();// MSI (about 2MHz)                                                                                                    |
| ix1sr20 cpu1-stm32[151 lgfp48^datastar.c     | 143 //HCLK125KHzSysClk16MHzHSI16MHz_Configration(); // akan                                                                                                    |
| ix1sr20 cpu1-stm32[151 lgfp48^datset.c       | 144 Systemcoreclockupdate();// Systemcoreclock=209/152=20Hz                                                                                                    |
| ix1sr20_cpu1-stm32l151_lgfp48^ddspps.c       | 146 TIM2 Configuration(): //LD2 (1mA)                                                                                                    |
| b ix1sr20 cpu1-stm321151 lafp48^define.h     | 147                                                                                                    |
| ix1sr20 cpu1-stm321151 lgfp48^eeprom.c       | 148 // while (1);//20151028                                                                                                    |
| ix1sr20 cpu1-stm321151 lafp48^eaucom.c       | 149 GPIOA_Configuration();                                                                                                    |
| ix1sr20_cpu1-stm32l151_lafp48^extern.h       | 150 GPIOC_Configuration();                                                                                                    |
| ix1sr20 cpu1-stm321151 lgfp48^global.h       | 152 //I=11mA cpu2:STANBYMode                                                                                                    |
| ix1sr20 cpu1-stm321151 lgfp48^glvar.c        | 153 //GPIO_SetBits(GPIOC, GPIO_Pin_14);// OSC_OE=1 (4mA)                                                                                                    |
| ix1sr20 cpu1-stm32[151 lafp48^apio.c         | 154 //I=15mA cpu2:STANBYMode                                                                                                    |
| ix1sr20 cpu1-stm32l151 lafp48^auide.c        | 155 // power 0:on/1:off                                                                                                    |
| ix1sr20 cpu1-stm321151 lgfp48^i2c1.c         | 156 RSTOUT_LOW;//PC15                                                                                                    |
| ix1sr20_cpu1-stm32[151_lafp48^intlock.c      | 158                                                                                                    |
| ix1sr20 cpu1-stm321151 lafp48^iwdt.c         | 159                                                                                                    |
| ix1sr20_cpu1-stm32l151_lafp48^keybzld.c      | 160 //ver8n6                                                                                                    |
| ix1sr20_cpu1-stm32[151_lafp48^lcdope.c       | 161 //void TestEepromWrite(void)                                                                                                    |
| x isise_cput stm2:151_lofp48^main.c          | 162 // TestEepromWrite();                                                                                                    |
| ix1sr20 cpu1-stm321151 lafp48^modope.c       | 164 // TestEepromRead():                                                                                                    |
| ix1sr20_cpu1-stm32l151_lofp48^mtdrive_c      | 165                                                                                                    |
| ix1sr20_cpu1-stm32l151_lofp48^paset.c        | 166                                                                                                    |
| ix1sr20_cpu1-stm32l151_lofp48^sdraltm.c      | 167 //OSC_OE_HIGH;//PC14                                                                                                    |
| ix1sr20_cpu1-stm32l151_lofp48^sintbl_c       | 160 POWUN();                                                                                                    |
| ivite20 eput etm22151 lefn49Aendthile        | with out of the second second |